# Käyttöopas Smartec CLD18

Johtavuusmittausjärjestelmä IO-Link

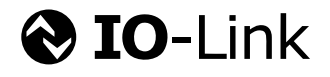

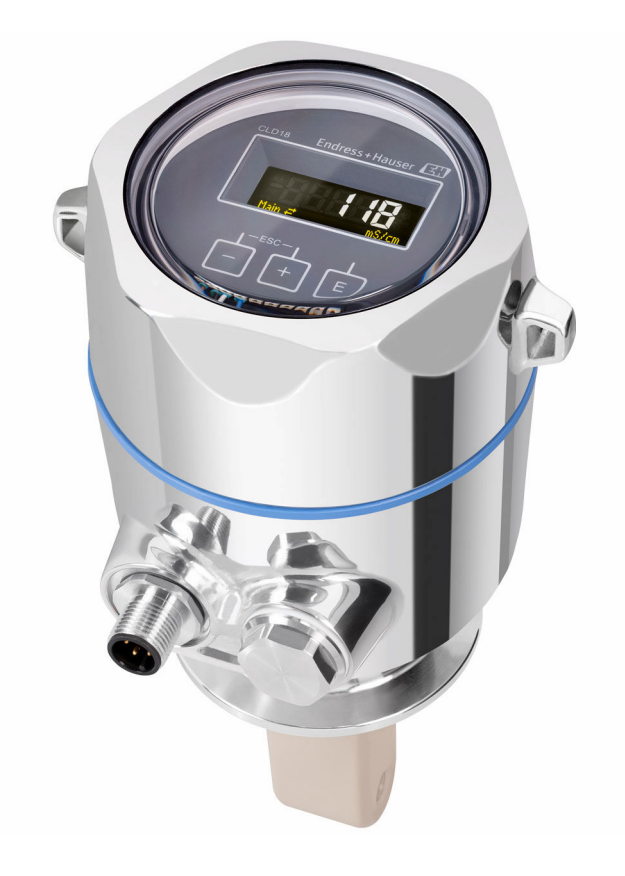

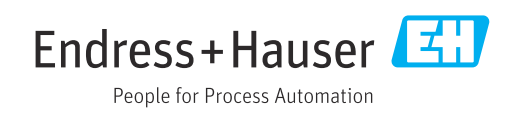

# Sisällysluettelo

| 1                               | Asiakirjan tiedot                                                                       | 4                |
|---------------------------------|-----------------------------------------------------------------------------------------|------------------|
| 1.1<br>1.2                      | Varoitukset                                                                             | 4<br>4           |
| 1.3<br>1.4                      | Asiakirjat                                                                              | • 4<br>4         |
| 2                               | Turvallisuuden perusohjeet                                                              | 5                |
| 2.1<br>2.2<br>2.3<br>2.4<br>2.5 | Henkilökuntaa koskevat vaatimukset Käyttötarkoitus                                      | 5<br>5<br>5<br>6 |
| 2.6                             | IT-turvallisuus                                                                         | 6                |
| 3                               | Tuotekuvaus                                                                             | 7                |
| 4                               | Tulotarkastus ja tuotteen                                                               |                  |
|                                 | tunnistaminen                                                                           | 8                |
| 4.1<br>4.2<br>4.3               | Tulotarkastus                                                                           | 8<br>8<br>9      |
| 5                               | Asentaminen                                                                             | 10               |
| 5.1<br>5.2<br>5.3               | Asennusedellytykset Kompaktin laitteen asentaminen Asennuksen jälkeen tehtävä tarkastus | 10<br>13<br>13   |
| 6                               | Sähköliitäntä                                                                           | 14               |
| 6.1<br>6.2<br>6.3               | Lähettimen kytkentä Suojausluokan varmistaminen                                         | 14<br>14<br>14   |
| 7                               | Käyttövaihtoehdot                                                                       | 16               |
| 7.1<br>7.2                      | Käyttövalikon rakenne ja toiminta<br>Pääsy käyttövalikkoon paikallisen näytön           | 16               |
| 7.3                             | Pääsy käyttövalikkoon ohjaustyökalun<br>välityksellä                                    | 10               |
| 8                               | Järjestelmän integrointi                                                                | 18               |
| 8.1<br>8.2                      | Laitekuvaustiedostojen yleiskatsaus<br>Mittalaitteen integrointi järjestelmään          | 18<br>18         |
| 9                               | Käyttöönotto                                                                            | 29               |
| 9.1<br>9.2                      | Kenttälaitteen kytkeminen päälle Kenttälaitteen konfigurointi                           | 29<br>29         |
| 10                              | Käyttö                                                                                  | 34               |

| <b>11</b><br>11.1<br>11.2<br>11.3                                              | Diagnostiikka ja vianetsintä<br>Yleinen vianetsintä<br>Vianetsintäohjeet<br>Odottavat diagnostiikkaviestit | <b>35</b><br>35<br>35<br>35                                |
|--------------------------------------------------------------------------------|----------------------------------------------------------------------------------------------------|------------------------------------------------------------|
| 12                                                                             | Kunnossapito                                                                                               | 38                                                         |
| 12.1                                                                           | Huoltotoimet                                                                                               | 38                                                         |
| <b>13</b><br>13.1<br>13.2<br>13 3                                              | Korjaus                                                                                                    | <b>39</b><br>39<br>39                                      |
| 17.7                                                                           |                                                                                                    | ))                                                         |
| 14<br>15                                                                       | Lisätarvikkeet                                                                                             | 40<br>41                                                   |
| <b>14</b><br><b>15</b><br>15.1<br>15.2<br>15.3<br>15.4<br>15.5<br>15.6<br>15.7 | Lisätarvikkeet                                                                                             | <b>40</b><br><b>41</b><br>41<br>42<br>42<br>42<br>43<br>44 |

#### Asiakirjan tiedot 1

#### 1.1 Varoitukset

| Tietojen rakenne                                                                                                    | Tarkoitus                                                                                                    |  |  |  |
|----------------------------------------------------------------------------------------------------|----------------------------------------------------------------------------------------------------|--|--|--|
| <ul> <li>▲ VAARA</li> <li>Syyt (/seuraukset)</li> <li>Mikäli tarpeen, varoituksen<br/>huomiotta jättämisen seuraukset<br/>(mikäli soveltuva)</li> <li>Korjaava toimenpide</li> </ul> | Tämä symboli ilmoittaa vaarallisesta tilanteesta.<br>Vaaratilanne <b>aiheuttaa</b> vakavia vammoja tai jopa kuoleman, jos sitä ei<br>vältetä.    |  |  |  |
| VAROITUS<br>Syyt (/seuraukset)<br>Mikäli tarpeen, varoituksen<br>huomiotta jättämisen seuraukset<br>(mikäli soveltuva)<br>Korjaava toimenpide                                        | Tämä symboli ilmoittaa vaarallisesta tilanteesta.<br>Varoituksen huomiotta jättäminen <b>voi</b> aiheuttaa vakavia vammoja tai jopa<br>kuoleman. |  |  |  |
| <b>HUOMIO</b><br>Syyt (/seuraukset)<br>Mikäli tarpeen, varoituksen<br>huomiotta jättämisen seuraukset<br>(mikäli soveltuva)<br>• Korjaava toimenpide                                 | Tämä symboli ilmoittaa vaarallisesta tilanteesta.<br>Varoituksen huomiotta jättäminen voi aiheuttaa lieviä tai keskivaikeita<br>vammoja.         |  |  |  |
| HUOMAUTUS<br>Syy/tilanne<br>Mikäli tarpeen, varoituksen<br>huomiotta jättämisen seuraukset<br>(mikäli soveltuva)<br>► Toimenpide                                                     | Tämä symboli varoittaa aineellisten vahinkojen vaarasta.                                                                                         |  |  |  |

#### 1.2 Symbolit

| 1 L | isätietoa ja | vinkkejä |
|-----|--------------|----------|
|-----|--------------|----------|

- $\checkmark$ Sallittu tai suositeltu toimenpide
- X Kielletty tai ei-suositeltu toimenpide
- (i Laitteen asiakirjoja koskeva viite
- Sivuviite
- Kuvaviite
- Toimintavaiheen tulos ∟.

#### 1.3 Laitteen symbolit

<u>A</u>-(1 Laitteen asiakirjoja koskeva viite

#### 1.4 Asiakirjat

Seuraavat näitä käyttöohjeita täydentävät ohjekirjat ovat saatavana tuotesivuilta Internetistä:

Tekninen tiedote Smartec CLD18, TI01080C 

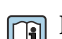

Hygieniasovellusten erikoisasiakirjat, SD02751C

# 2 Turvallisuuden perusohjeet

### 2.1 Henkilökuntaa koskevat vaatimukset

- Mittauslaitteiden asennuksen, käyttöönoton ja huollon saa tehdä vain erikoiskoulutuksen saanut tekninen henkilökunta.
- Teknisellä henkilökunnalla pitää olla laitoksen esimiehen valtuutus kyseisten tehtävien suorittamiseen.
- Sähköliitännän saa tehdä vain sähköteknikko.
- Teknisen henkilökunnan täytyy lukea ja ymmärtää nämä käyttöohjeet ja noudattaa niiden sisältämiä ohjeita.
- Vain valtuutettu ja erikoiskoulutettu henkilökunta saa korjata mittauspisteiden virheet.

Ne korjaustyöt, joita ei ole kuvattu toimitetuissa käyttöohjeissa, tulee teettää vain laitteen valmistajan tehtaalla tai huoltokorjaamossa.

# 2.2 Käyttötarkoitus

Kompaktia mittausjärjestelmää käytetään induktiivisen johtavuusmittaukseen johtavuudeltaan keskisuurissa tai suurissa nesteissä.

Laitteen käyttäminen muihin kuin kuvatun mukaisiin käyttötarkoituksiin aiheuttaa vaaraa ihmisille ja koko mittausjärjestelmälle ja on siksi kiellettyä.

Valmistaja ei vastaa vahingoista, jotka aiheutuvat väärästä tai käyttötarkoituksen vastaisesta käytöstä.

### HUOMAUTUS

#### Sovellukset erittelyrajojen ulkopuolella!

Tämä voi johtaa mittausvirheisiin, toimintahäiriöihin ja jopa mittauspisteen vioittumiseen

- ► Käytä tuotetta vain sitä koskevien erittelyjen mukaisesti.
- ▶ Huomioi tuotekilvessä annetut tekniset tiedot.

# 2.3 Työturvallisuus

Käyttäjä on vastuussa seuraavien turvallisuusmääräysten noudattamisesta:

- Asennusohjeet
- Paikalliset standardit ja määräykset

### Sähkömagneettinen yhteensopivuus

- Tuotteen sähkömagneettinen yhteensopivuus on testattu teollisuuslaitteisiin sovellettavien kansainvälisten standardien mukaan.
- Ilmoitettu sähkömagneettinen yhteensopivuus koskee vain tuotetta, joka on kytketty näiden käyttöohjeiden mukaan.

## 2.4 Käyttöturvallisuus

#### Ennen kuin otat käyttöön koko mittauspisteen:

- 1. Varmista, että kaikki kytkennät on tehty oikein.
- 2. Varmista, että sähköjohdot ja letkuliittimet ovat ehjiä.
- 3. Älä käytä viallisia tuotteita ja estä niiden tahaton käyttö.
- 4. Merkitse rikkinäiset tuotteet viallisiksi.

#### Käytön aikana:

 Jos vikaa ei voi korjata: Tuote täytyy poistaa käytöstä ja suojata tahattomalta käytöltä.

### 2.5 Tuoteturvallisuus

Tämä tuote on suunniteltu alan viimeisimpien turvallisuusvaatimusten mukaan, testattu ja toimitettu tehtaalta käyttöturvallisessa kunnossa. Sen tuotannossa on noudatettu asiaankuuluvia säännöstöjä ja kansainvälisiä standardeja.

# 2.6 IT-turvallisuus

Takuu on voimassa vain siinä tapauksessa, että laitteen asennus ja käyttö tapahtuu käyttöohjeissa kuvattujen ohjeiden mukaan. Laite on varustettu turvallisuusmekanismeilla, jotka suojaavat laitteen asetusten tahattomilta muutoksilta.

IT-turvallisuustoimet yhdessä käyttäjien turvallisuusstandardien kanssa, joiden tarkoituksena on antaa lisäturvaa laitteelle ja tiedonsiirrolle, on käyttäjien itse pantava toimeen.

#### Tuotekuvaus 3

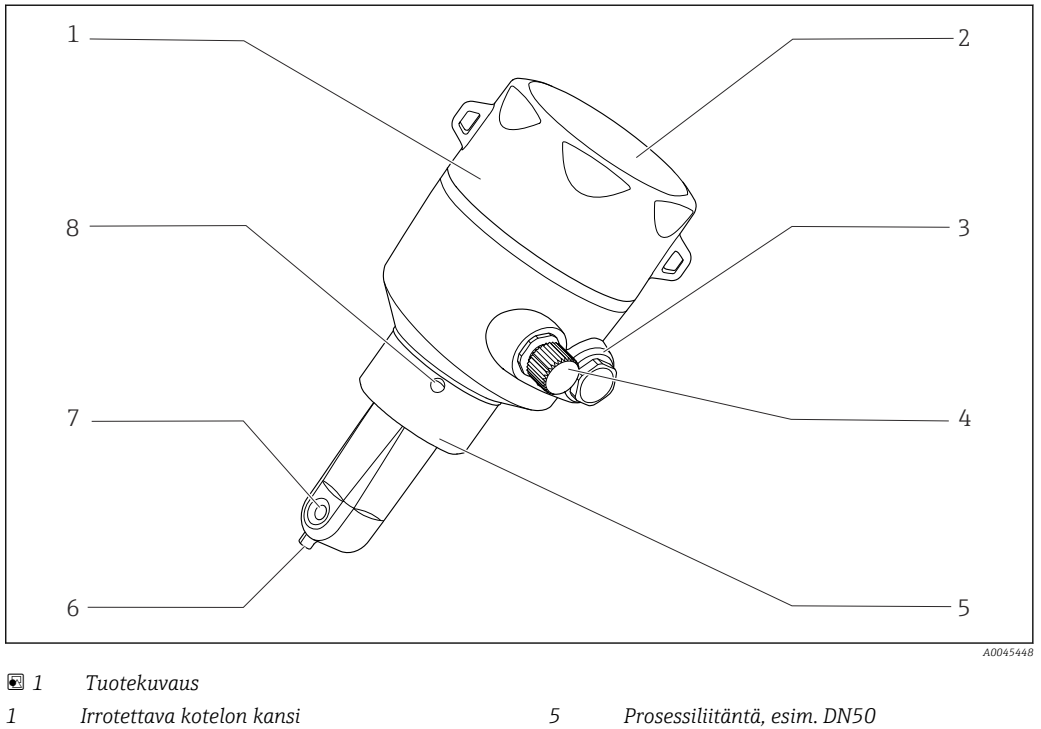

- 1 Irrotettava kotelon kansi
- 2 Näyteikkuna
- 3 Umpitulppa
- 4 IO-Link -liitäntä (M12-pistorasia)
- Prosessiliitäntä, esim. DN50
- Lämpötila-anturi 6
- 7 Anturin virtausaukko
- 8 Vuotoreikä

# 4 Tulotarkastus ja tuotteen tunnistaminen

# 4.1 Tulotarkastus

1. Varmista, että pakkaus on ehjä.

- Ilmoita toimittajalle kaikista pakkaukseen liittyvistä vaurioista. Säilytä vaurioitunut pakkaus, kunnes asia on selvitetty.
- 2. Varmista, että sisältö on ehjä.
  - Ilmoita toimittajalle kaikista pakkauksen sisältöön liittyvistä vaurioista. Säilytä vaurioituneet tavarat, kunnes asia on selvitetty.
- 3. Tarkasta, että toimitus sisältää kaikki tilatut osat ja ettei mitään osia puutu.

   Vertaa toimitusasiakirjoja tekemääsi tilaukseen.
- 4. Pakkaa tuote säilytystä ja kuljetusta varten niin, että se on suojattu iskuilta ja kosteudelta.
  - Alkuperäinen pakkaus tarjoaa parhaan suojan.
     Varmista, että sallittuja ympäristöolosuhteita noudatetaan.

Jos sinulla on kysyttävää, ota yhteys myyjään tai paikalliseen edustajaan.

# 4.2 Tuotteen tunnistetiedot

## 4.2.1 Laitekilpi

Laitekilpi sisältää seuraavat laitetiedot:

- Valmistajan tunnistetiedot
- Tilauskoodi
- Laajennettu tilauskoodi
- Sarjanumero
- Ohjelmistoversio
- Ympäristö- ja prosessiolosuhteet
- Tulo- ja lähtöarvot
- Mittausalue
- Turvallisuustiedot ja varoitukset
- Kotelointiluokka
- ▶ Vertaa laitekilven tietoja tekemääsi tilaukseen.

### 4.2.2 Tuotteen tunnistetiedot

#### Tuotesivu

www.endress.com/CLD18

#### Tilauskoodin tulkinta

Tuotteen tilausnumero ja sarjanumero löytyvät seuraavista kohdista:

Laitekilpi

Toimitusasiakirjoista

#### Tuotetta koskevien tietojen hankinta

1. Avaa www.endress.com.

2. Tee haku sivustolta (suurennuslasi).

3. Syötä oikea sarjanumero.

4. Haku.

- └ Tuotteen rakenne näytetään ponnahdusikkunassa.
- 5. Napsauta tuotteen kuvaa ponnahdusikkunassa.
  - └ Uusi ikkuna (**Device Viewer**) avautuu. Kaikki laitteeseesi liittyvät tiedot löytyvät tästä ikkunasta sekä tuotteen asiakirjoista.

#### Valmistajan osoite

Endress+Hauser Conducta GmbH+Co. KG Dieselstraße 24 D-70839 Gerlingen

## 4.3 Toimitussisältö

Toimitussisältö on seuraava:

- Smartec CLD18 -mittausjärjestelmä tilatun version mukaan
- Käyttöohjeet BA02097C

# 5 Asentaminen

### 5.1 Asennusedellytykset

### 5.1.1 Asennusohjeet

#### Hygieniavaatimukset

- ► Laitteen asennuksessa, joka on helposti puhdistettavissa EHEDG:n kriteerin mukaan, ei saa olla putken osia, joissa ei ole virtausta.
- ► Jos virtauksettomia putken osia ei voida välttää, ne tulee pitää mahdollisimman lyhyinä. Virtauksettoman putken pituus ei saa missään olosuhteissa ylittää putken sisähalkaisijaa D vähennettynä laitteen vaipan halkaisijalla d. Ehto L ≤ D – d on voimassa.
- ► Lisäksi virtauksettoman putken osuuden on oltava itsetyhjentyvä, jotta sinne ei jää tuotetta eikä prosessinesteitä.
- ► Säiliön asennuksissa puhdistuslaite on sijoitettava niin, että se huuhtelee virtauksettoman putken osan suoraan.
- Katso lisätietoja hygieenisten tiivisteiden ja laitteiden suosituksista EHEDG Doc.:stä 10 ja linjauksesta: "Easy cleanable Pipe couplings and Process connections".

Noudata 3-A-mukaisessa asennuksessa seuraavia ohjeita:

- ► Laitteen asennuksen jälkeen täytyy varmistaa hygieenisyys.
- Vuotoreiän täytyy olla laitteen alimmassa kohdassa.
- ▶ 3-A:n mukaisia prosessiliitäntöjä tulee käyttää.

#### Asennuspaikat

Anturin on oltava kokonaan väliaineen peitossa. Vältä ilmakuplien muodostumista anturin alueelle.

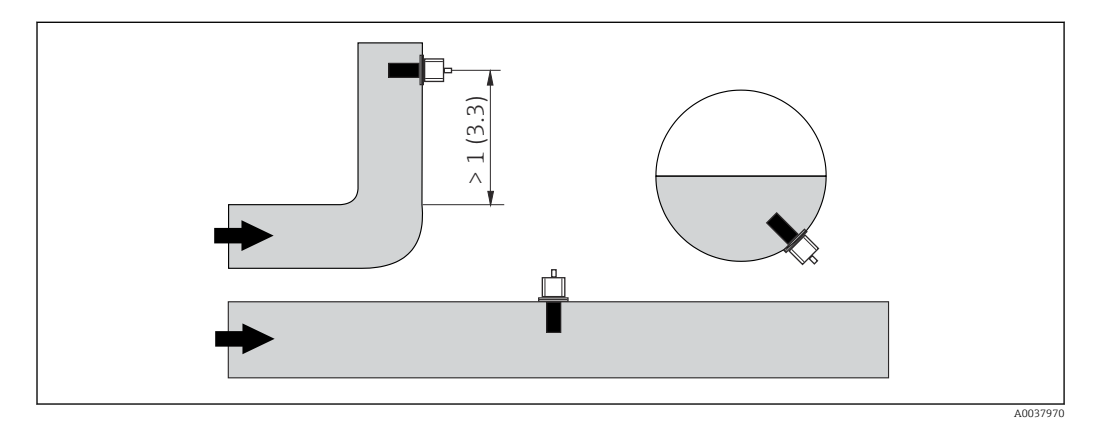

🖻 2 Johtokykyantureiden asennuspaikka. Mittayksikkö: m (ft)

Jos virtauksen suunta muuttuu (putkikaarien jälkeen), seurauksena voi olla turbulenssi väliaineessa.

1. Asenna anturi vähintään 1 m (3,3 ft) myötävirtaan putkikaaresta.

2. Asentaessasi anturin kohdista se niin, että väliaine virtaa anturin virtausaukon läpi väliaineen virtaussuuntaan. Anturipään täytyy olla kokonaan aineeseen upotettuna.

#### Asennuskerroin

Ahtaissa asennuspaikoissa seinät vaikuttavat nesteen ionivirtaan. Tätä vaikutusta lieventää niin sanottu asennuskerroin. Asennuskertoimen voi syöttää lähettimeen mittausta varten tai kennovakio korjataan kertomalla se asennuskertoimella. Asennuskertoimen arvo riippuu putken istukan halkaisijasta ja johtokyvystä sekä anturin ja seinämän keskinäisestä etäisyydestä. Asennuskertoimen voi jättää huomioimatta (f = 1.00), jos etäisyys seinämään on riittävän suuri (a > 20 mm, DN 60:stä). Jos etäisyys seinämään on tätä lyhyempi, asennuskerroin kasvaa sähköisesti eristetyissä putkissa (f > 1) ja pienenee sähköisesti johtavissa putkissa (f < 1). Se voidaan mitata kalibrointiliuoksilla, tai se voidaan päätellä

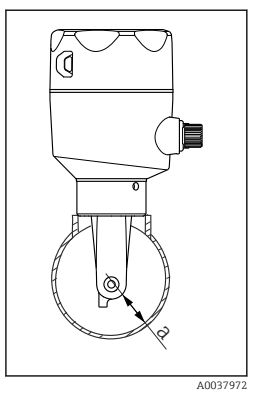

☑ 3 CLD18:ta asennus

a Seinämän etäisyys

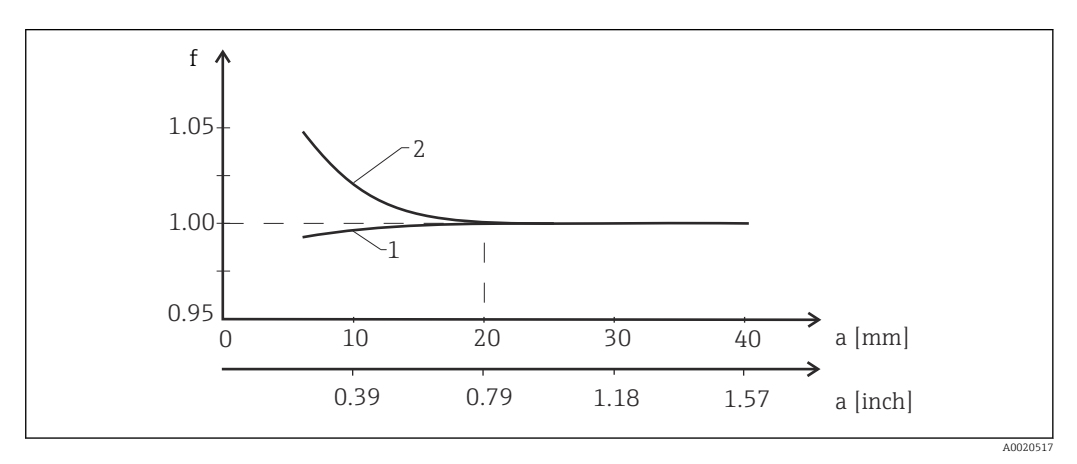

🛙 4 Asennuskertoimen f ja seinämän etäisyyden a keskinäinen suhde

1 Sähköisesti johtava putken seinämä

likimääräisesti seuraavan kaavion avulla.

- 2 Sähköisesti eristetty putken seinämä
- ▶ Asenna mittausjärjestelmä niin, että kotelo ei ole suoraan auringonvalossa.

#### Mitat

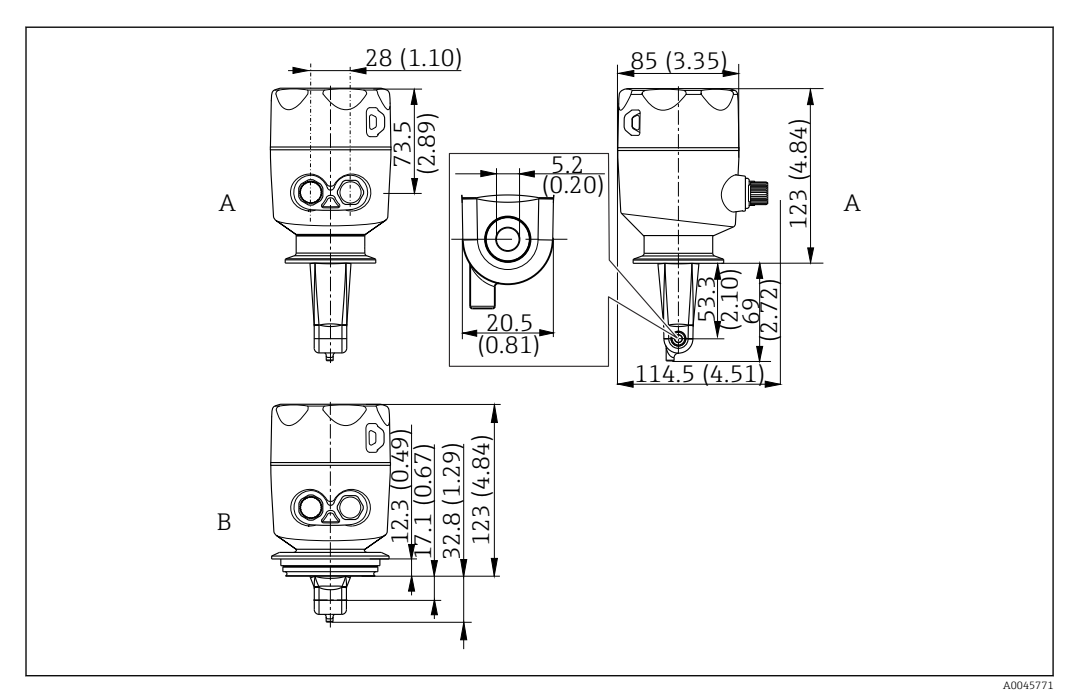

🗟 5 Mitat ja versiot (esimerkit). Tekninen yksikkö mm (in)

A Kotelo ruostumatonta terästä, sisältää 2 tuuman ISO 2852 -kiinnikkeen

B Kotelo ruostumatonta terästä, sisältää Varivent DN 40-125

### 5.1.2 Asennusesimerkit

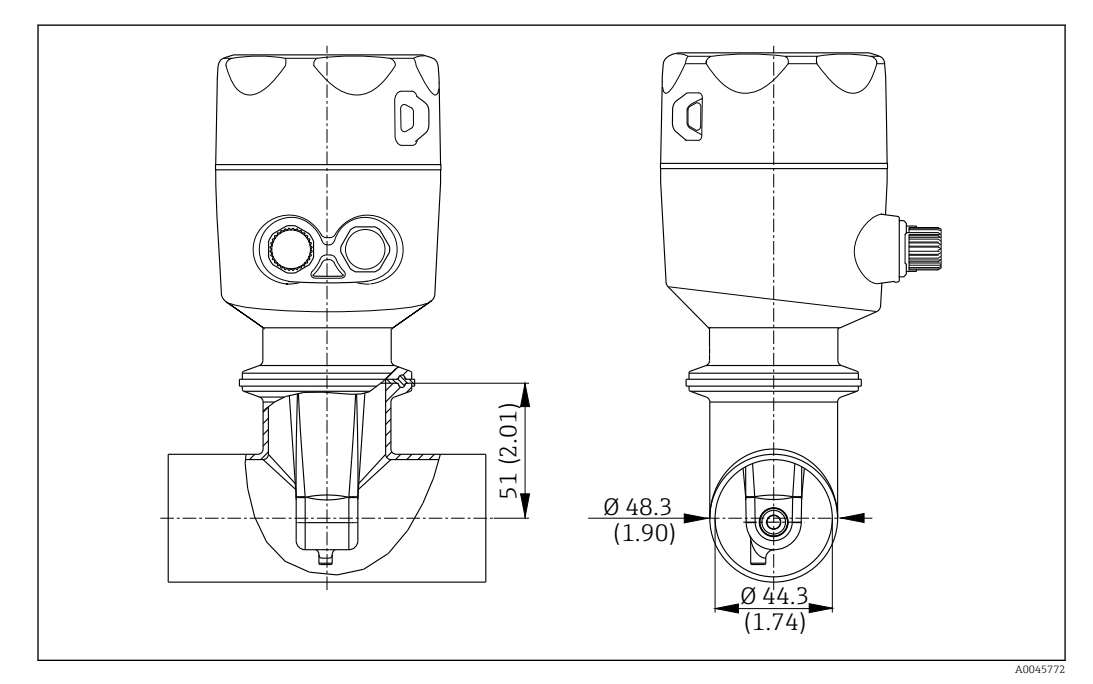

#### 🗟 6 Asennus DN 40 -putkeen 2 tuuman Tri-Clamp -prosessiliitännällä. Tekninen yksikkö mm (in)

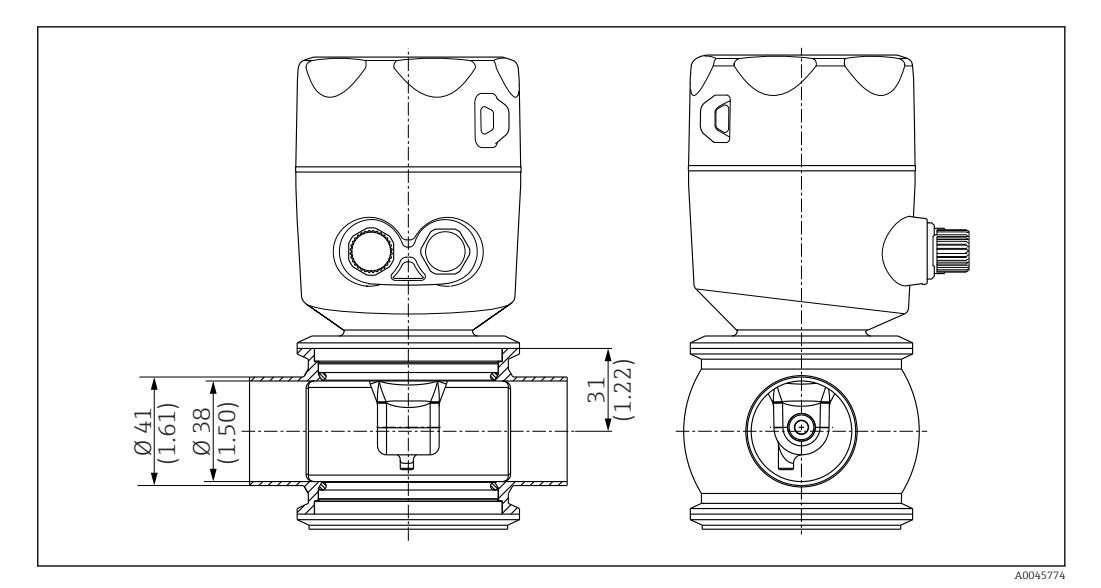

Image: Asennus DN 40 -putkeen Varivent-prosessiliitännällä. Tekninen yksikkö mm (in)

## 5.2 Kompaktin laitteen asentaminen

- 1. Valitse anturin asennussyvyys väliaineeseen sellaiseksi, että kelan runko on kokonaan väliaineen peitossa.
- 2. Ota huomioon etäisyys seinästä. (→ 🗷 4, 🖺 11)
- 3. Asenna kompakti laite suoraan putken kaulukselliseen armatuuriin tai säiliön kaulukselliseen armatuuriin prosessiliitännällä.
- 4. Tiivistä 1½" -kierteinen liitäntä Teflon-teipillä ja kiristä se säädettävällä mutteriavaimella (DIN 1810, litteä, koko 45 ... 50 mm (1.77 ... 1.97 in)).
- 5. Kohdista kompakti laite asennuksen yhteydessä niin, että aine virtaa anturin virtausaukon läpi aineen virtaussuuntaan. Kohdista laite nimikilven nuolen avulla.
- 6. Kiristä laippa.

### 5.3 Asennuksen jälkeen tehtävä tarkastus

- 1. Tarkasta asennuksen jälkeen, että kompaktissa laitteessa ei ole vaurioita.
- 2. Varmista, että kompakti laite on suojattu suoralta auringonvalolta.

# 6 Sähköliitäntä

### 

### Laite on jännitteinen!

- Virheellinen kytkentä voi aiheuttaa vammoja tai jopa kuoleman!
- ► Sähköliitännän saa tehdä vain sähköteknikko.
- Teknisen henkilökunnan täytyy lukea ja ymmärtää nämä käyttöohjeet ja noudattaa niiden sisältämiä ohjeita.
- ▶ Varmista **ennen** kytkentätöiden aloittamista, että kaikki kaapelit ovat jännitteettömiä.

## 6.1 Lähettimen kytkentä

### **A**VAROITUS

#### Sähköiskun vaara!

 Virransyöttö on 24 voltin sähkövirran versioissa eristettävä syöttöpisteessä vaarallisista jännitteisistä kaapeleista kaksoiseristyksellä tai lisäeristyksellä.

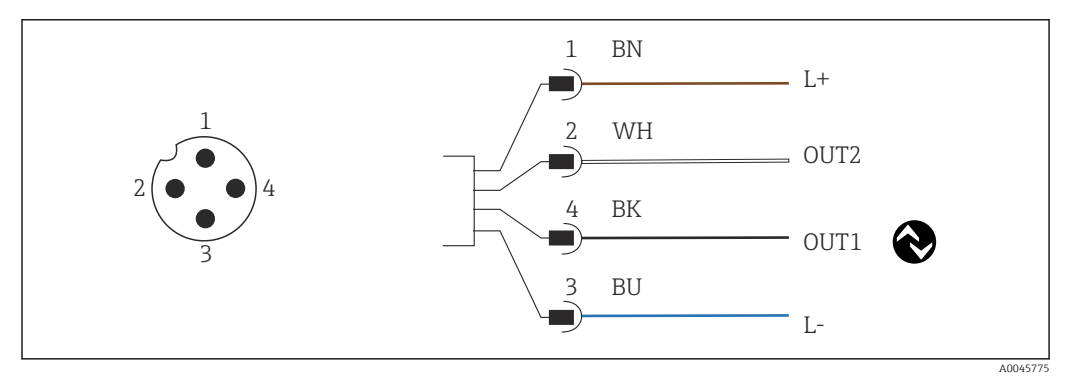

8 Kytkentä M12-pistokkeen välityksellä (A-koodattu)

- 1 L+
- 2 OUT2, virtalähtö 0/4 20 mA 3 L-
- 4 OUT1, IO-Link -tietoyhteys / SIO-tulo mittausalueen kytkemistä varten

Virtalähdön (OUT2) häiriöttömään käyttöön suosittelemme kytkemään IO-Link - tietoyhteyden pois päältä.

### 6.2 Suojausluokan varmistaminen

Toimitetulle laitteelle saa muodostaa ainoastaan näissä ohjeissa kuvatut ja kyseisen sovelluksen edellyttämät ja siihen tarkoitetut mekaaniset liitännät ja sähköliitännät.

▶ Kiristä M12-kaapeli päällä.

Tälle tuotteelle sallitut erilaiset suojaukset (kotelointiluokka (IP), sähköturvallisuus, EMChäiriönsieto) eivät ole enää varmistettuja esimerkiksi seuraavissa tapauksissa:

- Suojukset on jätetty asentamatta
- M12-kaapelia ei ole ruuvattu kokonaan kiinni

## 6.3 Tarkastukset liitännän jälkeen

Kun olet tehnyt elektroniset liitännät, tee seuraavat tarkastukset:

| Laitteen kunto ja erittelyt                    | Tarkastukset             |
|------------------------------------------------|--------------------------|
| Ovatko lähetin ja kaapelit ehjät ulkopuolelta? | Silmämääräinen tarkastus |

| Sähköliitäntä                                                                           | Tarkastukset             |
|-----------------------------------------------------------------------------------------|--------------------------|
| Onko kaapelit asennettu ilman kiertymiä ja niin, ettei niihin kohdistu vetokuormitusta? | Silmämääräinen tarkastus |

# 7 Käyttövaihtoehdot

## 7.1 Käyttövalikon rakenne ja toiminta

🖪 Tämä kappale koskee ainoastaan paikallista käyttöä.

Kompaktin mittalaitteen operatiiviset toiminnot on jaettu seuraaviin valikoihin:

| Display     | Määritä laitteen näyttö: kontrasti, kirkkaus, aika näytössä mitattavien arvojen vaihtelulle |
|-------------|---------------------------------------------------------------------------------------------|
| Setup       | Laitteen asetukset                                                                          |
| Calibration | Kalibroi anturi <sup>1)</sup>                                                               |
| Diagnostics | Laitetiedot, diagnostiikan lokikirja, anturin tiedot, simulaatio                            |

1) Ilma-asetus ja oikea kennovakio on jo määritetty tehtaalla Smartec CLD18-. Anturin kalibrointi ei ole tarpeen käyttöönoton yhteydessä.

# 7.2 Pääsy käyttövalikkoon paikallisen näytön välityksellä

Paikallinen käyttö voidaan lukita ja avata lukituksesta IO-Linkillä.

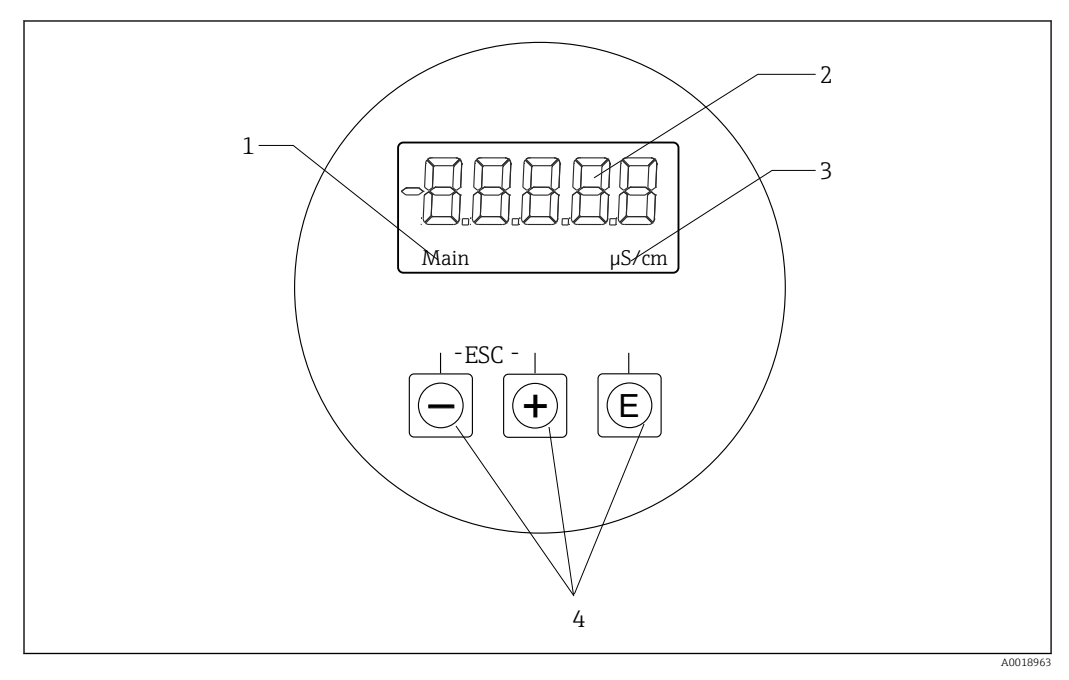

🖻 9 Paikallinen näyttö ja painikkeet

- 1 Parametri
- 2 Mitattu arvo
- 3 Yksikkö
- 4 Käyttöpainikkeet

Virhetapauksessa laite automaattisesti näyttää näytössä vuorotellen virheen ja mitatun arvon.

Käyttökieli on englanti.

| E   | <ul><li>Avaa konfigurointivalikko</li><li>Vahvista merkintä</li><li>Valitse parametri tai alavalikko</li></ul>                          |
|-----|----------------------------------------------------------------------------------------------------|
| ± - | Konfigurointivalikosta:<br>• Selaa asteittain valikon osien läpi / parametrin merkit<br>• Muuta valittu parametri                       |
|     | Konfigurointivalikon ulkopuolella:<br>Näytä käytössä olevat ja lasketut kanavat sekä minimi- ja maksimiarvot aktiivisille<br>kanaville. |

#### Valikosta poistuminen tai peruuttaminen

- 1. Poistu aina valikon osista / alavalikot valikon pohjalta valitsemalla **Back**.
- 2. Paina plus- ja miinuspainikkeita samanaikaisesti (< 3 s) poistuaksesi asetuksista ilman muutosten tallentamista.

Muokkaustilan symbolit:

| <b></b>  | Hyväksy merkintä<br>Jos tämä symboli valitaan, merkintää käytetään käyttäjän määrittämässä sijainnissa<br>ja sinä poistut muokkaustilasta. |
|----------|----------------------------------------------------------------------------------------------------|
| $\times$ | Hylkää merkintä<br>Jos valitset tämän symbolin, merkintä hylätään ja poistut muokkaustilasta.<br>Aikaisemmin asetettu teksti jää.          |
| •        | Siirry yhden sijainnin verran vasemmalle.<br>Jos valitset tämän symbolin, kohdistin hyppää yhden sijainnin verran vasemmalle.              |
|          | Poista taaksepäin<br>Jos valitset tämän symbolin, kohdistimen vasemmalla puolella oleva merkki<br>poistetaan.                              |
| С        | Poista kaikki<br>Jos valitset tämän symbolin, kaikki merkinnät poistetaan.                                                                 |

# 7.3 Pääsy käyttövalikkoon ohjaustyökalun välityksellä

IO-Link-käyttöliittymä mahdollistaa suoran pääsyn prosessi- ja diagnostiikkatietoihin ja käyttäjä voi määrittää kenttälaitteen suoraan. <br/>  $\rightarrow \ \textcircled{}$  20

Lisää IO-Link-tietoja on saatavana kohteessa: www.io-link.com

# 8 Järjestelmän integrointi

### 8.1 Laitekuvaustiedostojen yleiskatsaus

Jotta kenttälaitteet voidaan integroida tietoyhteysjärjestelmään, IO-Link -järjestelmä tarvitsee kuvauksen laiteparametreistä, kuten lähtevät tiedot, tulevat tiedot, tietomuoto, tiedon määrä ja tuettu lähetysnopeus. Nämä tiedot löytyvät tietoyhteysjärjestelmän käyttöönoton yhteydessä laitekuvauksesta (IO Device Description), joka on IO-Link isännän yleisissä moduuleissa.

#### Lataa osoitteessa endress.com

#### 1. endress.com/download

- 2. Valitse laite näyttöön tulevasta aktiivisten laitteiden listasta.
- 3. Kun kyseessä on Type, valitse "IO Device Description (IODD)".
- 4. Valitse **Product Code** tai syötä se tekstinä.
  - 🛏 Hakutulosten lista tulee näyttöön.
- 5. Lataa oikea versio.

### Lataa ioddfinderin kautta

- 1. ioddfinder.io-link.com
- 2. Kun kyseessä on Manufacturer, valitse "Endress+Hauser".
- 3. Syötä **Product Name**.
  - 🕒 Hakutulosten lista tulee näyttöön.
- 4. Lataa oikea versio.

## 8.2 Mittalaitteen integrointi järjestelmään

| Device ID | 0x020101 (131329) |
|-----------|-------------------|
| Vendor Id | 0x0011 (17)       |

### 8.2.1 Prosessidata

| Nimi                                                           | Kuvaus                                                                           | Bitti<br>offset | Tietoty<br>yppi | Pääsy | Arvoalue                                                                                                    | Yksikk<br>ö |
|----------------------------------------------------------------|----------------------------------------------------------------------------------|-----------------|-----------------|-------|----------------------------------------------------------------------------------------------------|-------------|
| Process Data Input.Conductivity                                | Todellinen johtokyky                                                             | 48              | float32         | r     | 0,0200,0                                                                                                    | S/m         |
| Process Data Input .Temperature                                | Todellinen lämpötila                                                             | 16              | float32         | r     | -50,0250,0                                                                                                    | °C          |
| Process Data Input.Condensed<br>status                         | Tiivistetty tila PI-spesifikaation mukainen:<br>PA Profile 4.0 -tiivistetty tila | 8               | uint8           | r     | 36 = Failure<br>60 = Functional check<br>120 = Out of specification<br>128 = Good<br>129 = Simulation<br>164 = Maintenance<br>required |             |
| Process Data Input.Active<br>parameter set                     | Aktiivinen parametrisarja mittausalueen<br>kytkemiselle                          | 4               | boolean         | r     | 0 = Set 1<br>1 = Set 2                                                                                                    |             |
| Process Data Input.Switching<br>Signal Channel 2.2 Temperature | Kytkentäsignaalin tila SSC 2.2                                                   | 3               | boolean         | r     | 0 = False<br>1 = True                                                                                                    |             |
| Process Data Input.Switching<br>Signal Channel 2.1 Temperature | Kytkentäsignaalin tila SSC 2.1                                                   | 2               | boolean         | r     | 0 = False<br>1 = True                                                                                                    |             |

| Nimi                                                            | Kuvaus                         | Bitti<br>offset | Tietoty<br>yppi | Pääsy | Arvoalue              | Yksikk<br>ö |
|-----------------------------------------------------------------|--------------------------------|-----------------|-----------------|-------|-----------------------|-------------|
| Process Data Input.Switching<br>Signal Channel 1.2 Conductivity | Kytkentäsignaalin tila SSC 1.2 | 1               | boolean         | r     | 0 = False<br>1 = True |             |
| Process Data Input.Switching<br>Signal Channel 1.1 Conductivity | Kytkentäsignaalin tila SSC 1.1 | 0               | boolean         | r     | 0 = False<br>1 = True |             |

### 8.2.2 Tunniste

| Nimi                       | Kuvaus                             | Indeksi<br>(heksa) | Ala<br>(desi) | Koko<br>(tavu) | Tietoty<br>yppi | Pääsy | Arvoalue | Tehdasasetus   | Yksikk<br>ö |
|----------------------------|------------------------------------|--------------------|---------------|----------------|-----------------|-------|----------|----------------|-------------|
| Serial number              | Sarjanumero                        | 0x0015             | 0             | 11             | string          | r     |          |                |             |
| Firmware version           | Laiteohjelmistoversio              | 0x0017             | 0             | 8              | string          | r     |          |                |             |
| Extended ordercode         | Laajennettu tilauskoodi            | 0x0103             | 0             | 18             | string          | r     |          |                |             |
| Order Ident                | Tilauskoodi                        | 0x0106             | 0             | 20             | string          | r     |          |                |             |
| Product name               | Tuotenimi                          | 0x0012             | 0             | 64             | string          | r     |          | Smartec        |             |
| Product text               | Tuotekuvaus                        | 0x0014             | 0             | 16             | string          | r     |          | Johtokyky      |             |
| Vendor name                | Valmistajan nimi                   | 0x0010             | 0             | 16             | string          | r     |          | Endress+Hauser |             |
| Hardware revision          | Laitteiston muutos                 | 0x0016             | 0             | 64             | string          | r     |          |                |             |
| ENP version                | Elektronisen laitekilven<br>versio | 0x0101             | 0             | 8              | string          | r     |          | 02.03.00       |             |
| Application specific tag   | Sovelluskohtainen<br>laitetunnus   | 0x0018             | 0             | 16             | string          | r/w   |          |                |             |
| Function tag               | Toimintotunniste                   | 0x0019             | 0             | 32             | string          | r/w   |          | ***            |             |
| Location tag               | Paikannustunniste                  | 0x001a             | 0             | 32             | string          | r/w   |          | ***            |             |
| Device type                | Laitetyyppi                        | 0x0100             | 0             | 2              | uint16          | r     |          | 0x95FF         |             |
| Sensor hardware<br>version | Anturin<br>laiteohjelmistoversio   | 0x0068             | 0             | 8              | string          | r     |          |                |             |

### 8.2.3 Tarkkailu

| Nimi                                          | Kuvaus                                                  | Indeksi<br>(heksa) | Ala<br>(desi) | Koko<br>(tavu) | Tietoty<br>yppi | Pääsy | Arvoalue                                                                                                    | Tehdasasetus | Yksikk<br>ö |
|-----------------------------------------------|---------------------------------------------------------|--------------------|---------------|----------------|-----------------|-------|----------------------------------------------------------------------------------------------------|--------------|-------------|
| Process Data<br>Input.Conductivity            | Todellinen johtokyky                                    | 0x0028             | 1             | 4              | float32         | r     | 0,0200,0                                                                                                    |              | S/m         |
| Process Data<br>Input .Temperature            | Todellinen lämpötila                                    | 0x0028             | 2             | 4              | float32         | r     | -50,0250,0                                                                                                    |              | °C          |
| Process Data<br>Input.Condensed<br>status     | Tilan yhteenveto PI-erittelyn<br>mukaan                 | 0x0028             | 3             | 1              | uint8           | r     | 36 = Vika<br>60 =<br>Toimintatarkast<br>us<br>120 = Poikkeaa<br>erittelystä<br>128 = Hyvä<br>129 =<br>Simulaatio<br>164 = Huoltoa<br>tarvitaan |              |             |
| Process Data<br>Input.Active<br>parameter set | Aktiivinen parametrisarja<br>mittausalueen kytkemiselle | 0x0028             | 4             | 1              | boolean         | r     | 0 = sarja 1<br>1 = sarja 2                                                                                                    |              |             |

| Nimi                                                                  | Kuvaus                            | Indeksi<br>(heksa) | Ala<br>(desi) | Koko<br>(tavu) | Tietoty<br>yppi | Pääsy | Arvoalue                | Tehdasasetus | Yksikk<br>ö |
|-----------------------------------------------------------------------|-----------------------------------|--------------------|---------------|----------------|-----------------|-------|-------------------------|--------------|-------------|
| Process Data<br>Input.Switching<br>Signal Channel 2.2<br>Temperature  | Kytkentäsignaalin tila SSC<br>2.2 | 0x0028             | 5             | 1              | boolean         | r     | 0 = Epätosi<br>1 = Tosi |              |             |
| Process Data<br>Input.Switching<br>Signal Channel 2.1<br>Temperature  | Kytkentäsignaalin tila SSC<br>2.1 | 0x0028             | 6             | 1              | boolean         | r     | 0 = Epätosi<br>1 = Tosi |              |             |
| Process Data<br>Input.Switching<br>Signal Channel 1.2<br>Conductivity | Kytkentäsignaalin tila SSC<br>1.2 | 0x0028             | 7             | 1              | boolean         | r     | 0 = Epätosi<br>1 = Tosi |              |             |
| Process Data<br>Input.Switching<br>Signal Channel 1.1<br>Conductivity | Kytkentäsignaalin tila SSC<br>1.1 | 0x0028             | 8             | 1              | boolean         | r     | 0 = Epätosi<br>1 = Tosi |              |             |

## 8.2.4 Parametrit

### Application

| Nimi                     | Kuvaus                                                                                         | Indeksi<br>(heksa) | Ala<br>(desi) | Koko<br>(tavu) | Tietoty<br>yppi | Pääsy | Arvoalue                              | Tehdasasetus | Yksikk<br>ö |
|--------------------------|------------------------------------------------------------------------------------------------|--------------------|---------------|----------------|-----------------|-------|---------------------------------------|--------------|-------------|
| Active parameter set     | Valitse aktiivinen<br>parametrisarja<br>(mittausalueen<br>kytkeminen).                         | 0x0070             | 0             | 1              | uint8           | r/w   | 0 = Set 1<br>1 = Set 2                | 0            |             |
| Sensor input             |                                                                                                |                    |               |                |                 |       |                                       |              |             |
| Temperature unit         | Määritä lämpötilayksikkö.<br>Huomio: todellinen<br>lämpötilayksikkö on aina SI-<br>yksikkö °C. | 0x0049             | 0             | 2              | uint16          | r/w   | 0 = °C<br>1 = °F                      | 0            |             |
| Cell constant            | Anturin kennovakio                                                                             | 0x0046             | 0             | 4              | float32         | r/w   | 0.0025 - 99.99                        | 11.0         | 1/cm        |
| Installation factor      | Asennuskerroin<br>asennuspaikan mukaan                                                         | 0x0047             | 0             | 4              | float32         | r/w   | 0.1 - 5.0                             | 1.0          |             |
| Damping main<br>value    | Mitatun arvon vaimennus,<br>parametrisarja 1                                                   | 0x0050             | 0             | 2              | uint16          | r/w   | 0 - 60                                | 0            | s           |
| Temperature compensation | Kytke lämpötilan<br>kompensaatio päälle/pois                                                   | 0x004a             | 0             | 2              | uint16          | r/w   | 0 = Off<br>1 = On                     | 1            |             |
| Alpha coefficient        | Anturin alfakerroin,<br>parametrisarja 1                                                       | 0x004b             | 0             | 4              | float32         | r/w   | 1.0 - 20.0                            | 2.1          | %/K         |
| Reference<br>temperature | Alfakertoimen<br>vertailulämpötila. Yksikkö<br>riippuu lämpötilayksiköstä.                     | 0x004c             | 0             | 4              | float32         | r/w   | 10.0 - 50.0                           | 25.0         | °C          |
| Hold release time        | Pidon vapauttamisen<br>aikaviive                                                               | 0x0051             | 0             | 2              | uint16          | r/w   | 0 - 600                               | 0            | S           |
| Current output           |                                                                                                |                    |               |                |                 |       |                                       |              |             |
| Current range            | Virtalähtö mittausalue                                                                         | 0x004d             | 0             | 2              | uint16          | r/w   | 0 = Off<br>1 = 4-20 mA<br>2 = 0-20 mA | 1            |             |
| Output 0/4 mA            | Yläraja-arvo, parametrisarja<br>1                                                              | 0x004e             | 0             | 4              | float32         | r/w   | 0.0 - 2000000.0                       | 0.0          | µS/cm       |
| Output 20 mA             | Yläraja-arvo, parametrisarja<br>1                                                              | 0x004f             | 0             | 4              | float32         | r/w   | 0.0 - 2000000.0                       | 2000000.0    | µS/cm       |

| Nimi                                            | Kuvaus                                                             | Indeksi<br>(heksa) | Ala<br>(desi) | Koko<br>(tavu) | Tietoty<br>yppi | Pääsy | Arvoalue                                                           | Tehdasasetus | Yksikk<br>ö |
|-------------------------------------------------|--------------------------------------------------------------------|--------------------|---------------|----------------|-----------------|-------|--------------------------------------------------------------------|--------------|-------------|
| MRS parameter set 2                             |                                                                    |                    |               |                |                 |       |                                                                    |              |             |
| Output 0/4 mA                                   | Yläraja-arvo, parametrisarja<br>2                                  | 0x005a             | 0             | 4              | float32         | r/w   | 0.0 - 2000000.0                                                    | 0.0          | µS/cm       |
| Output 20 mA                                    | Yläraja-arvo, parametrisarja<br>2                                  | 0x005b             | 0             | 4              | float32         | r/w   | 0.0 - 2000000.0                                                    | 2000000.0    | µS/cm       |
| Damping main                                    | Mitatun arvon vaimennus,<br>parametrisarja 2                       | 0x005c             | 0             | 2              | uint16          | r/w   | 0 - 60                                                             | 0            | S           |
| Alpha coefficient                               | Anturin alfakerroin,<br>parametrisarja 2                           | 0x005d             | 0             | 4              | float32         | r/w   | 1.0 - 20.0                                                         | 2.1          | %/K         |
| Teach - Single Value                            |                                                                    |                    |               |                |                 |       |                                                                    |              |             |
| Teach Select                                    | Opetettavan<br>kytkentäsignaalin valinta                           | 0x003a             | 0             | 1              | uint8           | r/w   | 1 = SSC1.1<br>2 = SSC1.2<br>11 = SSC2.1<br>12 = SSC2.2             | 1            |             |
| Teach SP1                                       | Järjestelmäkäsky (arvo 65)<br>"Opetuksen kytkentäpiste 1"          | 0x0002             | 0             | 1              | uint8           | w     |                                                                    |              |             |
| Teach SP2                                       | Järjestelmäkäsky (arvo 66)<br>"Opetuksen kytkentäpiste 2"          | 0x0002             | 0             | 1              | uint8           | w     |                                                                    |              |             |
| Teach Result.State                              | Laukaistun<br>järjestelmäkäskyn tulokset                           | 0x003b             | 1             | 1              | uint8           | r     |                                                                    | 0            |             |
| Switching Signal<br>Channel 1.1<br>Conductivity |                                                                    |                    |               |                |                 |       |                                                                    |              |             |
| SSC1.1 Param.SP1                                | Kytkentäpiste 1 johtokyvyn<br>kytkentäsignaalissa SSC1.1           | 0x003c             | 1             | 4              | float32         | r/w   | 0.0 - 2000000.0                                                    | 1000000.0    | µS/cm       |
| SSC1.1 Param.SP2                                | Kytkentäpiste 2 johtokyvyn<br>kytkentäsignaalissa SSC1.1           | 0x003c             | 2             | 4              | float32         | r/w   | 0.0 - 2000000.0                                                    | 200.0        | µS/cm       |
| SSC1.1<br>Config.Logic                          | Logiikka invertoidussa<br>johtokyvyn<br>kytkentäsignaalissa SSC1.1 | 0x003d             | 1             | 1              | uint8           | r/w   | 0 = High active<br>1 = Low active                                  | 0            |             |
| SSC1.1<br>Config.Mode                           | Johtokyvyn<br>kytkentäsignaalin SSC1.1<br>tila                     | 0x003d             | 2             | 1              | uint8           | r/w   | 0 = Deactivated<br>1 = Single point<br>2 = Window<br>3 = Two-point | 0            |             |
| SSC1.1 Config.Hyst                              | Kytkentäsignaalin SSC1.1<br>hystereesi johtokyvylle                | 0x003d             | 3             | 4              | float32         | r/w   | 0.0 - 2000000.0                                                    | 10.0         |             |
| Switching Signal<br>Channel 1.2<br>Conductivity |                                                                    |                    |               |                |                 |       |                                                                    |              |             |
| SSC1.2 Param.SP1                                | Kytkentäpiste 1 johtokyvyn<br>kytkentäsignaalissa SSC1.2           | 0x003e             | 1             | 4              | float32         | r/w   | 0.0 - 2000000.0                                                    | 1000000.0    | µS/cm       |
| SSC1.2 Param.SP2                                | Kytkentäpiste 2 johtokyvyn<br>kytkentäsignaalissa SSC1.2           | 0x003e             | 2             | 4              | float32         | r/w   | 0.0 - 2000000.0                                                    | 200.0        | µS/cm       |
| SSC1.2<br>Config.Logic                          | Logiikka invertoidussa<br>johtokyvyn<br>kytkentäsignaalissa SSC1.2 | 0x003f             | 1             | 1              | uint8           | r/w   | 0 = High active<br>1 = Low active                                  | 0            |             |
| SSC1.2<br>Config.Mode                           | Johtokyvyn<br>kytkentäsignaalin SSC1.2<br>tila                     | 0x003f             | 2             | 1              | uint8           | r/w   | 0 = Deactivated<br>1 = Single point<br>2 = Window<br>3 = Two-point | 0            |             |
| SSC1.2 Config.Hyst                              | Kytkentäsignaalin SSC1.2<br>hystereesi johtokyvylle                | 0x003f             | 3             | 4              | float32         | r/w   | 0.0 - 2000000.0                                                    | 10.0         |             |

| Nimi                                           | Kuvaus                                                                                                    | Indeksi<br>(heksa) | Ala<br>(desi) | Koko<br>(tavu) | Tietoty<br>yppi | Pääsy | Arvoalue                                                           | Tehdasasetus | Yksikk<br>ö |
|------------------------------------------------|----------------------------------------------------------------------------------------------------|--------------------|---------------|----------------|-----------------|-------|--------------------------------------------------------------------|--------------|-------------|
| Switching Signal<br>Channel 2.1<br>Temperature |                                                                                                    |                    |               |                |                 |       |                                                                    |              |             |
| SSC2.1 Param.SP1                               | Kytkentäpiste 1 johtokyvyn<br>kytkentäsignaalissa SSC2.1                                                                                                | 0x400c             | 1             | 4              | float32         | r/w   | -50,0250,0                                                         | 130.0        | °C          |
| SSC2.1 Param.SP2                               | Kytkentäpiste 2 johtokyvyn<br>kytkentäsignaalissa SSC2.1                                                                                                | 0x400c             | 2             | 4              | float32         | r/w   | -50,0250,0                                                         | -10.0        | °C          |
| SSC2.1<br>Config.Logic                         | Logiikka invertoidussa<br>lämpötilan<br>kytkentäsignaalissa SSC2.1                                                                                      | 0x400d             | 1             | 1              | uint8           | r/w   | 0 = High active<br>1 = Low active                                  | 0            |             |
| SSC2.1<br>Config.Mode                          | Lämpötilan<br>kytkentäsignaalin SSC2.1<br>tila                                                                                                    | 0x400d             | 2             | 1              | uint8           | r/w   | 0 = Deactivated<br>1 = Single point<br>2 = Window<br>3 = Two-point | 0            |             |
| SSC2.1 Config.Hyst                             | Lämpötilan<br>kytkentäsignaalin SSC2.1<br>hystereesi                                                                                                    | 0x400d             | 3             | 4              | float32         | r/w   | 0.0 - 300.0                                                        | 0.5          |             |
| Switching Signal<br>Channel 2.2<br>Temperature |                                                                                                    |                    |               |                |                 |       |                                                                    |              |             |
| SSC2.2 Param.SP1                               | Kytkentäpiste 1 johtokyvyn<br>kytkentäsignaalissa SSC2.2                                                                                                | 0x400e             | 1             | 4              | float32         | r/w   | -50,0250,0                                                         | 130.0        | °C          |
| SSC2.2 Param.SP2                               | Kytkentäpiste 2 johtokyvyn<br>kytkentäsignaalissa SSC2.2                                                                                                | 0x400e             | 2             | 4              | float32         | r/w   | -50,0250,0                                                         | -10.0        | °C          |
| SSC2.2<br>Config.Logic                         | Logiikka invertoidussa<br>lämpötilan<br>kytkentäsignaalissa SSC2.2                                                                                      | 0x400f             | 1             | 1              | uint8           | r/w   | 0 = High active<br>1 = Low active                                  | 0            |             |
| SSC2.2<br>Config.Mode                          | Lämpötilan<br>kytkentäsignaalin SSC2.2<br>tila                                                                                                    | 0x400f             | 2             | 1              | uint8           | r/w   | 0 = Deactivated<br>1 = Single point<br>2 = Window<br>3 = Two-point | 0            |             |
| SSC2.2 Config.Hyst                             | Lämpötilan<br>kytkentäsignaalin SSC2.2<br>hystereesi                                                                                                    | 0x400f             | 3             | 4              | float32         | r/w   | 0.0 - 300.0                                                        | 0.5          |             |
| Process check                                  |                                                                                                    |                    |               |                |                 |       |                                                                    |              |             |
| Function                                       | Määritä<br>prosessinohjaustoiminto.<br>Tämä toiminto tarkastaa<br>stagnaation<br>mittaussignaalin. Kesto ja<br>tarkkailuleveys ovat<br>määritettävissä. | 0x0057             | 0             | 2              | uint16          | r/w   | 0 = Off<br>1 = On                                                  | 0            |             |
| Duration                                       | Konfiguroi kesto.                                                                                                    | 0x0058             | 0             | 2              | uint16          | r/w   | 1240                                                               | 60           | min         |
| Observation width                              | Konfiguroi tarkkailuleveys.                                                                                                    | 0x0059             | 0             | 4              | float32         | r/w   | 0.012.0                                                            | 0.5          | %           |
| Manual hold                                    |                                                                                                    |                    |               |                |                 |       |                                                                    |              |             |
| Hold active                                    | Aseta manuaalinen pitotila.<br>Tätä toimintoa voidaan<br>käyttää pitämään lähdöt<br>vakaina kalibroinnin tai<br>puhdistuksen aikana.                    | 0x0056             | 0             | 2              | uint16          | r/w   | 0 = Off<br>1 = On                                                  | 0            |             |

#### Kytkentäsignaalit

Kytkentäsignaalit ovat helppo tapa valvoa mitattujen arvojen rajojen rikkomisia. Jokainen kytkentäsignaali on määritetty selvästi prosessiarvoon ja sisältää tilan. Tämä tila lähetetään prosessitietojen kanssa (prosessitietolinkki). Tämän tilan kytkentätila on määritettävä käyttämällä "Kytkentäsignaalikanavan" (SSC) konfigurointiparametreja. Kytkentäpisteiden SP1 ja SP2 manuaalisen konfiguraation lisäksi "Teach"-valikossa on käytettävissä opetusmekanismi. Sitä käytetään kirjoitettaessa senhetkinen prosessiarvo järjestelmän komennon kautta valittuun SSC:ään. Seuraavassa kuvataan eri valittavissa olevien tilojen eri käyttäytymisiä. "Logic"-parametrit on aina "High active". Jos logiikkaa on muutettava, "Logic"-parametriksi voidaan asettaa "Low active".

#### **Tila Single Point**

SP2:ta ei käytetä tässä tilassa.

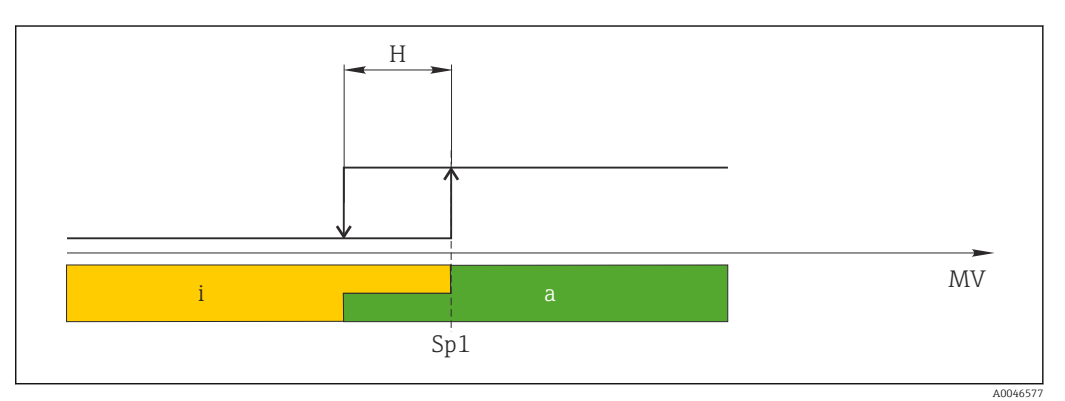

🖻 10 SSC, Single Point

H Hystereesi

Sp1 Kytkentäpiste 1

- MV Mitattu arvo
- i ei aktiivinen (oranssi)
- a aktiivinen (vihreä)

#### Tila Window

 $\rm SP_{hi}$ vastaa aina kumpaa tahansa suurempaa arvoa, SP1 tai SP2, ja  $\rm SP_{lo}$ vastaa aina kumpaa tahansa pienempää arvoa.

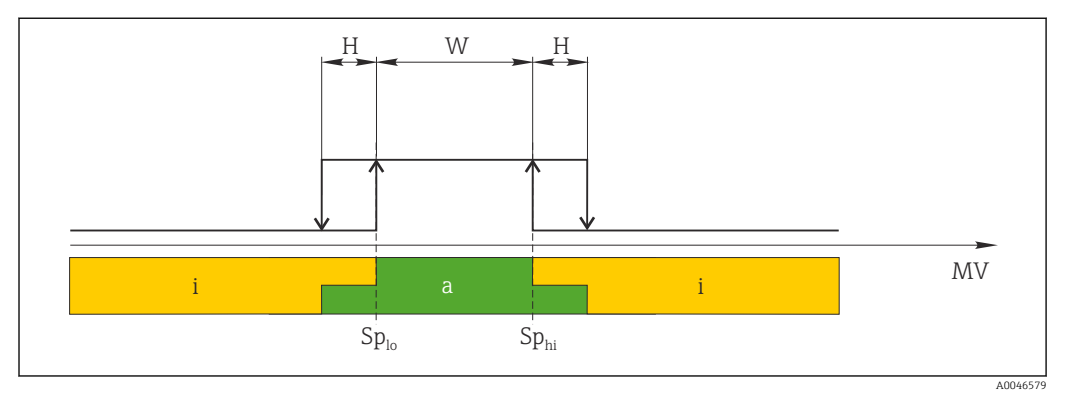

#### 🖻 11 SSC, Window

H Hystereesi

- W Ikkuna
- Sp<sub>lo</sub> Kytkentäpiste, jossa pienempi mitattu arvo
- Sp<sub>hi</sub> Kytkentäpiste, jossa suurempi mitattu arvo
- MV Mitattu arvo
- i ei aktiivinen (oranssi)
- a aktiivinen (vihreä)

#### Tila Two-point

 $\rm SP_{hi}$ vastaa aina kumpaa tahansa suurempaa arvoa, SP1 tai SP2, ja  $\rm SP_{lo}$ vastaa aina kumpaa tahansa pienempää arvoa.

Hystereesiä ei käytetä.

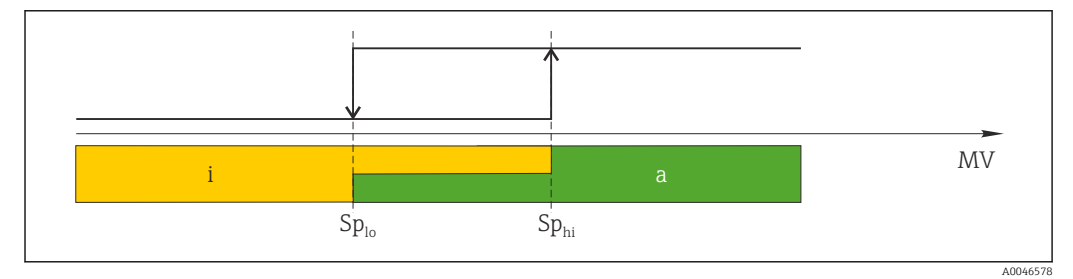

🖻 12 SSC, Two-Point

Sp<sub>lo</sub> Kytkentäpiste, jossa pienempi mitattu arvo

Sp<sub>hi</sub> Kytkentäpiste, jossa suurempi mitattu arvo

MV Mitattu arvo

i ei aktiivinen (oranssi)

a aktiivinen (vihreä)

### System

| Nimi              | Kuvaus                                                                                                    | Indeksi<br>(heksa) | Ala<br>(desi) | Koko<br>(tavu) | Tietoty<br>yppi | Pääsy | Arvoalue                                  | Tehdasasetus | Yksikk<br>ö |
|-------------------|----------------------------------------------------------------------------------------------------|--------------------|---------------|----------------|-----------------|-------|-------------------------------------------|--------------|-------------|
| Operating time    | Käyttöaika, resoluutio: 0,5 h                                                                                                    | 0x0069             | 0             | 4              | float32         | r     |                                           |              | h           |
| Display           |                                                                                                    |                    |               |                |                 |       |                                           |              |             |
| Local operation   | Ota käyttöön/poista<br>käytöstä paikalliskäyttö.                                                                                                    | 0x000c             | 0             | 2              | uint16          | r/w   | 0 = On<br>8 = Off                         | 0            |             |
| Contrast          | Näytön kontrasti: 0 =<br>alhainen, 6 = korkea                                                                                                    | 0x0053             | 0             | 2              | uint16          | r/w   | 0 = 1<br>1 = 2                            | 3            |             |
| Brightness        | Näytön kontrasti: 0 =<br>alhainen, 6 = korkea                                                                                                    | 0x0054             | 0             | 2              | uint16          | r/w   | 2 = 3<br>3 = 4<br>4 = 5<br>5 = 6<br>6 = 7 | 5            |             |
| Alternating time  | Aika, joka kuluu ennen<br>kytkemistä johtokyvyn ja<br>lämpötila-arvon välillä<br>näytössä. O tarkoittaa, että<br>arvot eivät vaihtele<br>näytössä.                                     | 0x0055             | 0             | 2              | uint16          | r/w   | 0 = 0 s<br>1 = 3 s<br>2 = 5 s<br>3 = 10 s | 2            | S           |
| Restart device    |                                                                                                    |                    |               |                |                 |       |                                           |              |             |
| Please confirm    | Järjestelmäkäsky (arvo 128)                                                                                                    | 0x0002             | 0             | 2              |                 | w     |                                           |              |             |
| Application Reset | Aseta sovelluskohtainen<br>laitekonfiguraatio<br>oletusarvoihin (ilman<br>laitteen<br>uudelleenkäynnistämistä).                                                                        |                    |               |                |                 |       |                                           |              |             |
| Please confirm    | Järjestelmäkäsky (arvo 129)                                                                                                    | 0x0002             | 0             | 2              |                 | w     |                                           |              |             |
| Factory default   | Aseta laitteen määritys<br>oletusarvoihin. Laite<br>käynnistyy uudelleen<br>automaattisesti.                                                                                           |                    |               |                |                 |       |                                           |              |             |
| Please confirm    | Järjestelmäkäsky (arvo 130)                                                                                                    | 0x0002             | 0             | 2              |                 | w     |                                           |              |             |
| Back to Box       | Aseta laitteen määritys<br>oletusarvoihin. Laite odottaa<br>nykyistä jaksoa. Tämä<br>tarkoittaa, että minkään<br>isännässä läsnä olevan<br>DataStorage Backup päälle<br>ei kirjoiteta. |                    |               |                |                 |       |                                           |              |             |
| Please confirm    | Järjestelmäkäsky (arvo 131)                                                                                                    | 0x0002             | 0             | 1              |                 | w     |                                           |              |             |

## 8.2.5 Diagnostiikka

### Diagnostiikka-asetukset

| Nimi                   | Kuvaus                                                                                 | Indeksi<br>(heksa) | Ala<br>(desi) | Koko<br>(tavu) | Tietoty<br>yppi | Pääsy | Arvoalue                                                                                                    | Tehdasasetus                                                                                                    | Yksikk<br>ö |
|------------------------|----------------------------------------------------------------------------------------|--------------------|---------------|----------------|-----------------|-------|----------------------------------------------------------------------------------------------------|----------------------------------------------------------------------------------------------------|-------------|
| Device status          | Laitteen kunto                                                                         | 0x0024             | 0             | 1              | uint8           | r     | 0 = Laite on<br>kunnossa<br>1 = Huoltoa<br>tarvitaan<br>2 = Poikkeaa<br>erittelystä<br>3 =<br>Toimintatesti<br>4 = Virhe | 0                                                                                                    |             |
| Detailed device status | Tällä hetkellä odottavat<br>tapahtumat (→ 🗎 27)                                        | 0x0025             | 0             | 15             | uint8           | r     |                                                                                                    | 0x00, 0x00,<br>0x00, 0x00,<br>0x00, 0x00,<br>0x00, 0x00,<br>0x00, 0x00,<br>0x00, 0x00,<br>0x00, 0x00,<br>0x00, 0x00, |             |
| Current diagnostic     | Tällä hetkellä etusijalle<br>asetettavan<br>diagnostiikkaviestin<br>diagnostiikkakoodi | 0x0104             | 0             | 2              | uint16          | r     |                                                                                                    | 0                                                                                                    |             |
| Last diagnostic        | Viimeisen näytettävän<br>diagnostiikkaviestin<br>vikakoodi                             | 0x0105             | 0             | 2              | uint16          | r     |                                                                                                    |                                                                                                    |             |

### **Diagnostics logbook**

| Nimi         | Kuvaus              | Indeksi<br>(heksa) | Ala<br>(desi) | Koko<br>(tavu) | Tietoty<br>yppi | Pääsy | Arvoalue | Tehdasasetus | Yksikk<br>ö |
|--------------|---------------------|--------------------|---------------|----------------|-----------------|-------|----------|--------------|-------------|
| Diagnostic 1 | Lokikirjan syöttö 1 | 0x005e             | 0             | 20             | string          | r     |          |              |             |
| Diagnostic 2 | Lokikirjan syöttö 2 | 0x005f             | 0             | 20             | string          | r     |          |              |             |
| Diagnostic 3 | Lokikirjan syöttö 3 | 0x0060             | 0             | 20             | string          | r     |          |              |             |
| Diagnostic 4 | Lokikirjan syöttö 4 | 0x0061             | 0             | 20             | string          | r     |          |              |             |
| Diagnostic 5 | Lokikirjan syöttö 5 | 0x0062             | 0             | 20             | string          | r     |          |              |             |
| Diagnostic 6 | Lokikirjan syöttö 6 | 0x0063             | 0             | 20             | string          | r     |          |              |             |

#### Sensor

| Nimi                       | Kuvaus                | Indeksi<br>(heksa) | Ala<br>(desi) | Koko<br>(tavu) | Tietoty<br>yppi | Pääsy | Arvoalue | Tehdasasetus | Yksikk<br>ö |
|----------------------------|-----------------------|--------------------|---------------|----------------|-----------------|-------|----------|--------------|-------------|
| Operation time<br>> 80 °C  | Käyttötunnit > 80 °C  | 0x006a             | 0             | 4              | float32         | r     |          |              | h           |
| Operation time<br>> 120 °C | Käyttötunnit > 120 °C | 0x006b             | 0             | 4              | float32         | r     |          |              | h           |
| Maximal conductivity       | Maksimi johtokyky     | 0x006c             | 0             | 4              | float32         | r     |          |              | µS/cm       |
| Maximal<br>temperature     | Maksimilämpötila      | 0x006d             | 0             | 4              | float32         | r     |          |              | °C          |
| Calibration counter        | Kalibrointilaskuri    | 0x006e             | 0             | 4              | uint32          | r     |          |              |             |
| Cell constant              | Määritetty kennovakio | 0x006f             | 0             | 4              | float32         | r     |          |              | 1/cm        |

#### Simulation

| Nimi                             | Kuvaus                                        | Indeksi<br>(heksa) | Ala<br>(desi) | Koko<br>(tavu) | Tietoty<br>yppi | Pääsy | Arvoalue                                                                                           | Tehdasasetus | Yksikk<br>ö |
|----------------------------------|-----------------------------------------------|--------------------|---------------|----------------|-----------------|-------|----------------------------------------------------------------------------------------------------|--------------|-------------|
| Current output                   | Valintakytkin virtalähdön<br>simulaatiolle    | 0x0064             | 0             | 2              | uint16          | r/w   | 0 = Off<br>1 = 0 mA<br>2 = 3,6 mA<br>3 = 4 mA<br>4 = 10 mA<br>5 = 12 mA<br>6 = 20 mA<br>7 = 21, mA | 0            |             |
| IO-Link process value simulation | Määritä IO-Link -<br>prosessiarvon simulaatio | 0x0065             | 0             | 2              | uint16          | r/w   | 0 = pois päältä,<br>1 = päällä                                                                     | 0            |             |
| IO-Link conductivity<br>value    | Simuloitu johtokykyarvo IO-<br>Linkin kautta  | 0x0066             | 0             | 4              | float32         | r/w   | 0.02500000.0                                                                                       | 1000.0       | µS/cm       |
| IO-Link temperature value        | Simuloitu lämpötila-arvo IO-<br>Linkin kautta | 0x0067             | 0             | 4              | float32         | r/w   | -100,0300,0                                                                                        | 25.0         | °C          |

#### **Smart Sensor Descriptor**

| Nimi                              | Kuvaus                            | Indeksi<br>(heksa) | Ala<br>(desi) | Koko<br>(tavu) | Tietoty<br>yppi | Pääsy | Arvoalue | Tehdasasetus | Yksikk<br>ö |
|-----------------------------------|-----------------------------------|--------------------|---------------|----------------|-----------------|-------|----------|--------------|-------------|
| Conductivity                      |                                   |                    |               |                |                 |       |          |              |             |
| Conductivity<br>Descr.Lower limit | Prosessidatan alaraja             | 0x4080             | 1             | 4              | float32         | r     |          | 0.0          | S/m         |
| Conductivity<br>Descr.Upper limit | Prosessidatan yläraja             | 0x4080             | 2             | 4              | float32         | r     |          | 200.0        | S/m         |
| Conductivity<br>Descr.Unit        | Prosessidatayksikkö 1299 =<br>S/m | 0x4080             | 3             | 2              | int16           | r     |          | 1299         |             |
| Conductivity<br>Descr.Scale       | Prosessidatan<br>skaalauskerroin  | 0x4080             | 4             | 1              | int8            | r     |          | 0            |             |
| Temperature                       |                                   |                    |               |                |                 |       |          |              |             |
| Temperature<br>Descr.Lower limit  | Prosessidatan alaraja             | 0x4081             | 1             | 4              | float32         | r     |          | -50.0        | °C          |
| Temperature<br>Descr.Upper limit  | Prosessidatan yläraja             | 0x4081             | 2             | 4              | float32         | r     |          | 250.0        | °C          |
| Temperature<br>Descr.Unit         | Prosessidatayksikkö 1001 =<br>°C  | 0x4081             | 3             | 2              | int16           | r     |          | 1001         |             |
| Temperature<br>Descr.Scale        | Prosessidatan<br>skaalauskerroin  | 0x4081             | 4             | 1              | int8            | r     |          | 0            |             |

#### Diagnostiikkaviestit

| Namur-<br>luokka | Nro. | Tapahtu<br>ma<br>Koodi | Kondensoitunu<br>t tila | PV-tila | Laitteen<br>käyttötila | Nimi                            | Suositeltava toimenpide                                                                   | Näyttöteksti |
|------------------|------|------------------------|-------------------------|---------|------------------------|---------------------------------|-------------------------------------------------------------------------------------------|--------------|
| F                | 22   | 0x1820                 | 0b00100100              | epätosi | 4                      | Temperature sensor<br>broken    | <ul> <li>Ota yhteys<br/>huoltotiimiin.</li> </ul>                                         | Temp. sensor |
| F                | 61   | 0x1821                 | 0b00100100              | epätosi | 4                      | Sensor electronics<br>defective | <ul> <li>Ota yhteys<br/>huoltotiimiin.</li> </ul>                                         | Sens.el.     |
| F                | 100  | 0x1822                 | 0b00100100              | epätosi | 4                      | Sensor not<br>communicating     | <ol> <li>Tarkasta anturin<br/>liitäntä.</li> <li>Ota yhteys<br/>huoltotiimiin.</li> </ol> | Sens.com     |

| Namur-<br>luokka | Nro. | Tapahtu<br>ma<br>Koodi | Kondensoitunu<br>t tila | PV-tila | Laitteen<br>käyttötila | Nimi                                   | Suositeltava toimenpide                                                                                                    | Näyttöteksti  |
|------------------|------|------------------------|-------------------------|---------|------------------------|----------------------------------------|----------------------------------------------------------------------------------------------------|---------------|
| F                | 130  | 0x1823                 | 0b00100100              | epätosi | 4                      | No conductivity                        | <ul> <li>Anturi ilmassa tai viallinen</li> <li>1. Tarkasta anturin asennus.</li> <li>2. Ota yhteys huoltotiimiin.</li> </ul>                                                                                                    | Sensor supply |
| F                | 152  | 0x1824                 | 0b00100100              | epätosi | 4                      | No calibration data available          | <ul> <li>Kalibroi ilma-asetus.</li> </ul>                                                                                                    | No airset     |
| F                | 241  | 0x1825                 | 0b00100100              | epätosi | 4                      | Unspecific software<br>failure         | <ol> <li>Käynnistä laite<br/>uudelleen.</li> <li>Suorita "back-to-box" -<br/>käsky tai palauta<br/>tehdasasetukset.</li> <li>Ota yhteys<br/>huoltotiimiin.</li> </ol>                                                              | Int.SW        |
| F                | 243  | 0x1826                 | 0Ь00100100              | epätosi | 4                      | Unspecific hardware<br>failure         | <ol> <li>Käynnistä laite<br/>uudelleen.</li> <li>Suorita "back-to-box" -<br/>käsky tai palauta<br/>tehdasasetukset.</li> <li>Ota yhteys<br/>huoltotiimiin.</li> </ol>                                                              | Int.HW        |
| F                | 419  | 0x1856                 | 0b00100100              | epätosi | 4                      | The Back-To-Box<br>command is executed | <ol> <li>Odota.</li> <li>Käynnistä laite<br/>uudelleen.</li> </ol>                                                                                                    | Back to Box   |
| F                | 904  | 0x1827                 | 0600100100              | epätosi | 4                      | Process check system                   | <ul> <li>Mittaussignaali ei ole<br/>muuttunut pitkään aikaan.</li> <li>1. Tarkasta anturin<br/>asennus.</li> <li>2. Tarkasta, että anturi<br/>on upotettu<br/>väliaineeseen.</li> <li>3. Käynnistä laite<br/>uudelleen.</li> </ul> | Process check |
| С                | 107  | 0x1828                 | 0b10000001              | tosi    | 3                      | Sensor calibration active              | ► Odota.                                                                                                    | Calib. active |
| С                | 216  | 0x1829                 | Ob10000001              | tosi    | 3                      | Hold function active                   | <ul> <li>Ota pitotoiminto pois<br/>käytöstä.</li> </ul>                                                                                                    | Hold active   |
| С                | 848  | 0x8c01                 | 0b10000001              | tosi    | 3                      | Simulation active                      | <ul> <li>Käytön tarkastustila.</li> </ul>                                                                                                    | Simulate      |
| S                | 144  | 0x182A                 | 0b01111000              | tosi    | 2                      | Conductivity out of range              | <ol> <li>Tarkasta kennovakio.</li> <li>Tarkasta<br/>asennuskerroin.</li> </ol>                                                                                                    | PV range      |
| S                | 146  | 0x182B                 | 0b01111000              | tosi    | 2                      | Temperature out of range               | <ul> <li>Tarkasta prosessin<br/>lämpötila.</li> </ul>                                                                                                    | TmpRange      |
| S                | 460  | 0x182C                 | 0b01111000              | tosi    | 2                      | Measured value<br>below limit          | Tarkasta lähtöasetukset.                                                                                                    | Output low    |
| S                | 461  | 0x182D                 | 0b01111000              | tosi    | 2                      | Measured value<br>above limit          | <ul> <li>Tarkasta lähtöasetukset.</li> </ul>                                                                                                    | Output high   |
| М                | 500  | 0x182E                 | Ob10100100              | tosi    | 1                      | Sensor calibration<br>aborted          | Mitattu pääarvo heittelee<br>► Tarkasta anturin<br>asennus.                                                                                                    | Not stable    |

# 9 Käyttöönotto

### 9.1 Kenttälaitteen kytkeminen päälle

1. Tutustu lähettimen toimintaan ennen kuin kytket sen päälle ensimmäistä kertaa.

- ← Laite suorittaa käynnistämisen jälkeen itsetestauksen ja kytkeytyy sitten mittaustilaan.
- 2. Setup: Kun otat laitteen käyttöön ensimmäistä kertaa, ohjelmoit laite seuraavien ohjeiden mukaan.

## 9.2 Kenttälaitteen konfigurointi

Tämä osio koskee vain paikalliskäyttöä. Käyttö IO-Linkillä: → 🗎 18.

### 9.2.1 Näyttöasetukset (Display-valikko)

1. E: Hae päävalikko näyttöön.

- └→ Alavalikot tulevat näyttöön.
- 2. 🛨 tai 🖃: Navigoi käytettävissä olevien alavalikkojen läpi.
- 3. Valitse **Display** ja avaa (E).
- 4. Käytä **Back**-vaihtoehtoa, joka löytyy kunkin valikon pohjalta, kun haluat siirtyä tason ylöspäin valikkorakenteessa.

| Parametri        | Mahdolliset asetukset             | Kuvaus                                                                                   |
|------------------|-----------------------------------|------------------------------------------------------------------------------------------|
| Contrast         | 1 - 7<br>Oletus: <b>4</b>         | Näytön kontrastin asetus                                                                 |
| Brightness       | 1 - 7<br>Oletus: <b>6</b>         | Näytön kirkkauden asetus                                                                 |
| Alternating time | 0, 3, 5, 10 s<br>Oletus: <b>5</b> | Kahden arvon välillä vaihteleva aika<br>0 tarkoittaa, että arvot eivät vaihtele näytössä |

### 9.2.2 Päävalikko

1. E: Hae päävalikko näyttöön.

- └→ Alavalikot tulevat näyttöön.
- 2. 🛨 tai 🖃: Navigoi käytettävissä olevien alavalikkojen läpi.
- 3. Valitse **Setup** ja avaa (E).
- 4. Käytä **Back**-vaihtoehtoa, joka löytyy kunkin valikon pohjalta, kun haluat siirtyä tason ylöspäin valikkorakenteessa.

Oletusasetukset on lihavoitu.

| Parametri     | Mahdolliset asetukset                     | Kuvaus                                                                                                    |
|---------------|-------------------------------------------|----------------------------------------------------------------------------------------------------|
| Current range | <b>4-20 mA</b><br>0-20 mA<br>Off          | ► Valitse virta-alue.                                                                                     |
| Out 0/4 mA    | 0 - 2000000 μS/cm<br><b>0 μS/cm</b>       | <ul> <li>Syötä mitattu arvo, jossa minimivirta-arvo (0/4 mA) on läsnä<br/>lähettimen lähdössä.</li> </ul> |
| Out 20 mA     | 0 - 2000000 μS/cm<br><b>2000000 μS/cm</b> | <ul> <li>Syötä mitattu arvo, jossa minimivirta-arvo (20 mA) on läsnä<br/>lähettimen lähdössä.</li> </ul>  |

| Parametri      | Mahdolliset asetukset | Kuvaus                                          |
|----------------|-----------------------|-------------------------------------------------|
| Damping main   | 060 s<br><b>0 s</b>   | Johtokyvyn mitatun arvon vaimennusarvo          |
| Extended setup |                       | Lisäasetukset → 🗎 30                            |
| Manual hold    | <b>Off</b><br>On      | Toiminto, jolla nykyinen virtalähtö jäädytetään |

### 9.2.3 Lisäasetukset

- 1. E: Hae päävalikko näyttöön.
  - └→ Alavalikot tulevat näyttöön.
- 3. Valitse **Extended setup** ja avaa (E).
- 4. Käytä **Back**-vaihtoehtoa, joka löytyy kunkin valikon pohjalta, kun haluat siirtyä tason ylöspäin valikkorakenteessa.

Oletusasetukset on lihavoitu.

| Parametri         | Mahdolliset asetukset                           | Kuvaus                                                                                                    |
|-------------------|-------------------------------------------------|----------------------------------------------------------------------------------------------------|
| System            |                                                 | Yleisasetukset                                                                                                    |
| Device tag        | Käyttäjän määrittämä teksti<br>Maks. 16 merkkiä | Syötä laitteen nimi                                                                                                    |
| Temp. unit        | °C<br>°F                                        | Lämpötilayksikön asetus                                                                                                    |
| Hold release      | 0 - 600 s<br><b>0 s</b>                         | Pidentää laitteen pitoa, kun pitoehto ei ole enää<br>voimassa                                                                                            |
| Sensor input      |                                                 | Tuloasetukset                                                                                                    |
| Cell const.       | 0,002599,99<br><b>11.0</b>                      | Määritä kennovakion                                                                                                    |
| Inst. factor      | 0.1 - 5.0<br><b>1.0</b>                         | Etäisyys seinästä -vaikutukset voidaan korjata<br>asennuskertoimella (→ 🖻 4, 🗎 11)                                                                       |
| Damping main      | 060 s<br><b>0 s</b>                             | Vaimennuksen asetus                                                                                                    |
| Temp. comp.       | Off<br><b>Linear</b>                            | Lämpötilan kompensoinnin asetus                                                                                                    |
| Alpha coeff.      | 1,0 - 20,0 %/K<br><b>2,1 %/K</b>                | Lineaarisen lämpötilan kompensoinnin kerroin                                                                                                    |
| Ref. temp.        | +10+50 ℃<br><b>25 ℃</b>                         | Syötä viitelämpötila                                                                                                    |
| Process check     |                                                 | Prosessi tarkastaa stagnaation mittaussignaalin.<br>Hälytys laukaistaan, jos mittaussignaali ei muutu<br>tiettyyn ajanjaksoon (useita mitattuja arvoja). |
| Function          | On<br>Off                                       | <ul> <li>Kytke prosessin tarkastus päälle tai pois päältä.</li> </ul>                                                                                    |
| Duration          | 1 - 240 min<br><b>60 min</b>                    | Mitatun arvon tulee muuttua tämän ajan kuluessa.<br>Muuten laukaistaan virheviesti.                                                                      |
| Observation width | 0.0120 %<br><b>0.5 %</b>                        | Prosessitarkastuksen kaistanleveys                                                                                                    |
| MRS               |                                                 | $\begin{array}{c} \hline \blacksquare \\ \rightarrow \end{array} & \textcircled{B} 31 \end{array}$                                                       |
| Out 0/4 mA        | 0 - 2000000 µS/cm<br><b>0 µS/cm</b>             | <ul> <li>Syötä mitattu arvo, jossa minimivirta-arvo<br/>(0/4 mA) on läsnä lähettimen lähdössä.</li> </ul>                                                |

| Parametri       | Mahdolliset asetukset                     | Kuvaus                                                                                                   |
|-----------------|-------------------------------------------|----------------------------------------------------------------------------------------------------|
| Out 20 mA       | 0 - 2000000 μS/cm<br><b>2000000 μS/cm</b> | <ul> <li>Syötä mitattu arvo, jossa minimivirta-arvo<br/>(20 mA) on läsnä lähettimen lähdössä.</li> </ul> |
| Damping main    | 060 s<br><b>0 s</b>                       | Vaimennuksen asetus                                                                                      |
| Alpha coeff.    | 1,0 - 20 %/K<br><b>2,1 %/K</b>            | Lineaarisen lämpötilan kompensoinnin kerroin                                                             |
| Factory default |                                           | Tehdasasetukset                                                                                          |
| Please confirm  | No<br><b>No</b> , <b>Yes</b>              |                                                                                                    |

#### Lämpötilan kompensointi

Nesteen johtokyky riippuu voimakkaasti lämpötilasta, sillä ionien liikkuvuus ja niistä erotettujen molekyylien määrä ovat lämpötilariippuvaisia. Mitattujen arvojen vertailua varten niitä on verrattava vertailulämpötilaan. Viitelämpötila on 25  $^{\circ}$ C (77  $^{\circ}$ F).

Lämpötila määritetään aina, kun johtokyky määritetään.  $k(T_0)$  edustaa lämpötilassa 25 °C (77 °F) mitattua johtokykyä tai takaisin lämpötilaan 25 °C (77 °F) viitoitettua johtokykyä.

Lämpötilakerroin α edustaa johtokyvyn prosenttimuutosta lämpötilamuutoksen astetta kohti. Johtokyky k prosessilämpötilassa lasketaan seuraavasti:

 $\kappa(T) = \kappa(T_0) \cdot (1 + \alpha \cdot (T - T_0))$ 

 $\kappa(T) = johtokyky prosessilämpötilassa T$ 

 $k(T_0) = johtokyky prosessilämpötilassa T_0$ 

Lämpötilakerroin riippuu sekä liuoksen kemiallisesta koostumuksesta että lämpötilasta, ja se on välillä 1 - 5 % per °C. Suurin osa laimennetun suolaliuoksen ja luonnonvesien sähkönjohtokyvystä muuttuu lähes lineaarisesti.

Lämpötilakertoimen a tyypilliset arvot:

| Luonnonvedet                    | noin 2 %/K   |
|---------------------------------|--------------|
| Suolat (esim. NaCl)             | noin 2,1 %/K |
| Alkali (esim. NaOH)             | noin 1,9 %/K |
| Hapot (esim. HNO <sub>3</sub> ) | noin 1,3 %/K |

#### Mittausalueen kytkeminen (MRS)

Mittausalueen kytkemisessä kahden aineen parametrisarja muutetaan:

- jotta voidaan kattaa laaja mittausalue
- jotta lämpötilan kompensaatiota voidaan säätää, jos tuote muuttuu

Kaksi analogilähtöä voidaan määrittää kukin kahdella parametrisarjalla.

- Parametrisarja 1:
  - Virtalähtöjen ja vaimennuksen parametrit voidaan asettaa Setup-valikossa.
  - Lämpötilakompensaation alfa-kerroin voidaan asettaa Setup/Extended setup/Sensor input -valikkoon.
- Parametrisarja 1 on käytössä, jos **MRS** binaaritulo SIO:ssa on **Low**.
- Parametrisarja 2:
  - Nykyisten virtalähtöjen vaimennus, alfa-kerroin ja parametrit voidaan asettaa Setup/ Extended setup/MRS -valikossa.
  - Parametrisarja 2 on käytössä, jos MRS binaaritulo SIO:ssa on High.

#### 9.2.4 Kalibrointi (kalibrointivalikko)

Jos kyseessä on Smartec CLD 18, ilma-asetus ja oikea kennovakio on määritetty jo tehtaalla. Anturin kalibrointi ei ole tarpeen käyttöönoton yhteydessä.

#### Kalibrointityypit

Seuraavat kalibrointityypit ovat mahdollisia:

- Kennovakio ja kalibrointiliuos
- Ilma-asetus (residuaalinen kytkentä)

#### Kennovakio

#### Yleisasetukset

Kun kalibroidaan johtokyvyn mittausjärjestelmää, kennovakio on määritetty tai tarkastettu käyttäen sopivia kalibrointiliuoksia. Tämä menettely on kuvattu esimerkiksi standardeissa EN 7888 ja ASTM D 1125 ja lisäksi on selitetty, millä menetelmällä voidaan tuottaa tietty määrä kalibrointiliuoksia.

#### Kennovakion kalibrointi

- Tällaisen kalibrointityypin yhteydessä syötä johtokyvyn viitearvo.
  - ${\bf \rightarrowtail} \ \ \, {\rm Sen \ tuloksena \ laite \ laskee \ anturille \ uuden \ kennovakion.}$

Kytke ensin lämpötilan kompensaatio pois päältä:

- 1. Valitse Setup/Extended setup/Sensor input/Temp. comp. -valikko.
- 2. Valitse Off.
- 3. Palaa Setup-valikkoon.

Laske kennovakio seuraavasti:

- 1. Valitse Calibration/Cell const. -valikko.
- 2. Valitse Cond. ref. ja syötä standardiliuoksen arvo.
- 3. Laita anturi väliaineeseen.
- 4. Käynnistä kalibrointi.
  - └→ Wait cal. %: Odota kalibroinnin valmistumista. Uusi arvo näytetään kalibroinnin jälkeen.
- 5. Paina Plus-painiketta.
  - → Save cal. data?
- 6. Valitse**Yes**.
  - └→ Cal. successful
- 7. Kytke lämpötilan kompensaatio takaisin päälle.

#### Ilma-asetus (residuaalinen kytkentä)

Induktiivisten antureiden kanssa toimittaessa residuaalinen kytkentä ensiökelan (lähetinkelan) ja toisiokelan (vastaanotinkela) välillä on huomioitava ja se on kompensoitava. Residuaalista kytkentää ei aiheuta ainoastaan kelojen suora magneettikytkentä, vaan myös syöttökaapeleiden keskinäishäiriö.

Kennovakio määritetään käyttäen tarkkoja kalibrointiliuoksia, kuten antureiden kanssa.

🖪 Ilma-asetuksen tekemistä varten anturin on oltava kuiva.

Tee ilma-asetus seuraavasti:

#### 1. Valitse Calibration/Airset.

- └ Nykyinen arvo tulee näyttöön.
- 2. Paina Plus-painiketta.

3. Pidä kuivattu anturi ilmassa ja paina Plus-painiketta.

- └→ Wait cal. %: Odota, että kalibrointi valmistuu. Uusi arvo näytetään kalibroinnin jälkeen.
- 4. Paina Plus-painiketta.
  - └ Save cal. data?
- 5. Valitse **Yes**.
  - └ Cal. successful
- 6. Paina Plus-painiketta.
  - 🛏 Laite vaihtaa takaisin mittaustilaan.

# 10 Käyttö

Kuvakkeet näytössä hälyttävät laitteen erikoistiloista.

| Kuvake | Kuvaus                                                 |
|--------|--------------------------------------------------------|
| F      | Diagnostiikkaviesti "Vika"                             |
| М      | Diagnostiikkaviesti "Huoltopyyntö"                     |
| C      | Diagnostiikkaviesti "Tarkastus"                        |
| S      | Diagnostiikkaviesti "Poikkeaa erittelystä"             |
| ←→     | Kenttäväylän tietoyhteys on käytössä                   |
| I      | Pito aktiivisena                                       |
| 6      | Näppäimistö on lukitus on käytössä (laukaisee IO-Link) |

# 11 Diagnostiikka ja vianetsintä

## 11.1 Yleinen vianetsintä

| Näyttö                             | Aiheuttaja                                                            | Suositeltava toimenpide                           |
|------------------------------------|-----------------------------------------------------------------------|---------------------------------------------------|
| Mitattua arvoa ei näytetä näytössä | Virransyöttö ei ole kytketty                                          | ► Tarkasta laitteen virransyöttö.                 |
|                                    | Virtaa syötetään, laite on viallinen                                  | <ul> <li>Vaihda laite.</li> </ul>                 |
|                                    | Käänteinen napaisuus tai jännite liian<br>alhainen                    | <ul> <li>Tarkasta jännite ja napaisuus</li> </ul> |
| Diagnostiikkaviesti tulee näyttöön | Diagnostiikkaviestit:<br>■ Laitteen näyttö → 🗎 35<br>■ IO-Link → 🖺 27 |                                                   |

## 11.2 Vianetsintäohjeet

Seuraavat osiot koskevat vain paikallista käyttöä. Vianetsintä IO-Linkillä: → 🗎 27.

- 1. E: Hae päävalikko näyttöön.
  - 🛏 Alavalikot tulevat näyttöön.
- 2. 🛨 tai 🖃: Navigoi käytettävissä olevien alavalikkojen läpi.
- 3. Valitse ja avaa **Diagnostics** (E).

4. Käytä **Back**-vaihtoehtoa, joka löytyy kunkin valikon pohjalta, siirrä taso ylöspäin valikkorakenteessa.

| Parametri      | Mahdolliset asetukset                                      | Kuvaus                                                 |
|----------------|------------------------------------------------------------|--------------------------------------------------------|
| Current diag.  | Vain luku                                                  | Näyttää nykyisen diagnostiikkaviestin                  |
| Last diag.     | Vain luku                                                  | Näyttää viimeisen diagnostiikkaviestin                 |
| Diag. logbook  | Vain luku                                                  | Näyttää viimeiset diagnostiikkaviestit                 |
| Device info    | Vain luku                                                  | Näyttää laitteen tiedot                                |
| Sensor info    | Vain luku                                                  | Näyttää anturin tiedot                                 |
| Simulation     |                                                            |                                                        |
| Current output | Off<br>0 mA, 3,6 mA, 4 mA, 10 mA, 12 mA,<br>20 mA, 21,5 mA | Antaa vastaavan arvon <b>Current output</b> -lähdössä. |
| Restart device |                                                            |                                                        |

## 11.3 Odottavat diagnostiikkaviestit

Diagnostiikkaviestit sisältävät diagnostiikkakoodin ja viestin. Diagnostiikkaviestit sisältävät virhekategorian, kuten Namur NE 107 ja viestinumeron.

 Jos sinun on otettava yhteys huoltotiimiin: Siteeraa viestinumero (ID). Virheluokka (kirjain viestinumeron edessä):

- F = Failure, toimintahäiriö on havaittu Mitattu kyseisen kanavan arvo ei ole enää luotettava. Etsi syytä mittauspisteestä. Jos ohjausjärjestelmä on liitettynä, se on vaihdettava manuaaliseen tilaan.
- M = Maintenance required, toimia tarvitaan mahdollisimman nopeasti Laite mittaa edelleen oikein. Välittömät mittaukset eivät ole tarpeen. Asianmukaiset huoltotoimenpiteet voivat estää mahdollisen toimintahäiriön tulevaisuudessa.
- C = Function check, odottaa (ei virhettä) Laitetta huolletaan. Odota, kunnes työ on valmis.
- S = Out of specification, mittauspistettä käytetään määrityksestäsi poikkeavasti Käyttö on edelleen mahdollista. Kuluminen saattaa lisääntyä, käyttöikä voi lyhentyä tai mittaustarkkuus heikentyä. Etsi syytä mittauspisteestä.

| Koodi | Viestin teksti   | Kuvaus                                                                                                    | Suositeltava toimenpide                                                                                                    |
|-------|------------------|----------------------------------------------------------------------------------------------------|----------------------------------------------------------------------------------------------------|
| F22   | Temp. sensor     | Lämpötila-anturi on viallinen                                                                                                    | <ul> <li>Ota yhteys huoltotiimiin.</li> </ul>                                                                                                   |
| F61   | Sens.el. (IDxxx) | Anturin elektroniikka on viallista                                                                                                    | <ul> <li>Ota yhteys huoltotiimiin.</li> </ul>                                                                                                   |
| F100  | Sens.com (IDxxx) | Anturi ei saa tietoyhteyttä, anturia ei<br>liitetty                                                                                                    | <ol> <li>Tarkasta anturin liitäntä.</li> <li>Ota yhteys huoltotiimiin.</li> </ol>                                                               |
| F130  | Sensor supply    | Anturin tarkastus, johtokyky ei tule<br>näyttöön                                                                                                    | <ol> <li>Anturi ilmassa tai viallinen</li> <li>1. Tarkasta anturin asennus.</li> <li>2. Ota yhteys huoltotiimiin.</li> </ol>                    |
| F152  | No airset        | Anturin tiedot<br>Kalibrointitietoja ei saatavana                                                                                                    | <ul> <li>Kalibroi ilma-asetus.</li> </ul>                                                                                                    |
| F241  | Int.SW (IDxxx)   | Määrittämätön ohjelmistovirhe                                                                                                    | <ul> <li>Ota yhteys huoltotiimiin.</li> </ul>                                                                                                   |
| F243  | Int.HW (IDxxx)   | Määrittämätön ohjelmistovirhe                                                                                                    | <ul> <li>Ota yhteys huoltotiimiin.</li> </ul>                                                                                                   |
| F419  | Back to Box      | "Back to box" -käsky suoritetaan                                                                                                    | <ul> <li>Odota uudelleenkäynnistystä.</li> </ul>                                                                                                |
| F904  | Process check    | Järjestelmähälytyksen<br>prosessitarkastus<br>Mittaussignaali ei ole muuttunut<br>pitkään aikaan<br>Mahdolliset syyt:<br>• Anturi on likaantunut tai anturi on<br>ilmassa<br>• Ei virtausta anturiin<br>• Anturissa on vika<br>• Ohjelmistovirhe | <ol> <li>Tarkasta anturin asennus.</li> <li>Tarkasta, että anturi on upotettu<br/>väliaineeseen.</li> <li>Käynnistä laite uudelleen.</li> </ol> |

| Koodi | Viestin teksti   | Kuvaus                                                                                   | Suositeltava toimenpide                             |  |
|-------|------------------|------------------------------------------------------------------------------------------|-----------------------------------------------------|--|
| C107  | Calib. active    | Anturin kalibrointi on aktiivinen                                                        | ► Odota.                                            |  |
| C216  | Hold active      | Pitotoiminto on käytössä                                                                 | <ul> <li>Ota pitotoiminto pois käytöstä.</li> </ul> |  |
| C848  | Simulate (IDxxx) | Simulointi on aktiivinen<br>ID852 Virtalähtösimulaatio<br>ID849 Mitatun arvon simulaatio | <ul> <li>Ota simulaatio pois käytöstä.</li> </ul>   |  |

| Koodi | Viestin teksti   | Kuvaus                                | Suositeltava toimenpide                  |  |  |
|-------|------------------|---------------------------------------|------------------------------------------|--|--|
| S144  | PV range (IDxxx) | Johtokyky mittausalueen ulkopuolella  | <ul> <li>Tarkasta kennovakio.</li> </ul> |  |  |
| S146  | TmpRange (IDxxx) | Lämpötilan mittausalueen ulkopuolella | 1. Tarkasta prosessilämpötila.           |  |  |
|       |                  |                                       | 2. Tarkasta laite.                       |  |  |
| S460  | Output low       | Lähdön raja-arvo alitettu             | <ul> <li>Tarkasta asetukset.</li> </ul>  |  |  |
| S461  | Output high      | Lähdön raja-arvo ylitetty             | <ul> <li>Tarkasta asetukset.</li> </ul>  |  |  |

| Koodi | Viestin teksti | Kuvaus                                                                                                    | Suositeltava toimenpide                       |
|-------|----------------|----------------------------------------------------------------------------------------------------|-----------------------------------------------|
| M500  | Not stable     | Tunnistimen kalibrointi keskeytettiin<br>Mitattu pääarvo heittelee                                                            | <ul> <li>Tarkasta anturin asennus.</li> </ul> |
|       |                | Mahdolliset syyt:<br>• Anturi on ilmassa<br>• Anturi on likainen<br>• Virtaus anturiin on virheellinen<br>• Anturissa on vika |                                               |

# 12 Kunnossapito

### **A**VAROITUS

### Tapaturmavaara, jos väliainetta pääsee vuotamaan ulos!

► Ennen mitään huoltotoimenpiteitä varmista, että prosessiputkessa ei ole painetta, se on tyhjä ja huuhdeltu.

<table-of-contents> Elektroniikkakotelo ei sisällä huollettavia osia.

- Elektroniikkakotelon kannen saa avata ainoastaan Endress+Hauserin huolto.
- Elektroniikkakotelon saa irrottaa ainoastaan Endress+Hauserin huolto.

# 12.1 Huoltotoimet

### 12.1.1 Kotelon puhdistaminen

▶ Puhdista kotelon etuosa vain tavallisella pesuaineella.

Kotelon etuosa kestää standardin DIN 42 115 mukaisesti seuraavia aineita:

- Etanoli (lyhyitä aikoja)
- Laimennetut hapot (maks. 2% HCl)
- Laimennetut emäkset (maks. 3 % NaOH)
- Saippuapohjaiset kotitalouden puhdistusaineet
- Suoritettaessa töitä laitteella on muistettava, mitä vaikutuksia sillä saattaa olla prosessin ohjausjärjestelmään tai itse prosessiin.

### HUOMAUTUS

#### Kielletyt puhdistusaineet!

Kotelon pinnan tai tiivisteen vauriot

- Älä koskaan käytä puhdistuksessa tiivistettyjä mineraalihappoja tai emäksiä.
- Älä koskaan käytä orgaanista puhdistusainetta kuten bentsyylialkoholia, metanolia, metyleenikloridia, ksyleeniä tai tiivistettyä glyserolipuhdistusainetta.
- Älä koskaan käytä korkeapainehöyryä puhdistukseen.

# 13 Korjaus

O-rengas on viallinen, jos väliainetta ulos pääsee vuotoaukosta.

▶ Ota yhteys E+H:n huoltoon O-renkaan vaihtamiseksi.

## 13.1 Yleisiä tietoja

 Käytä vain Endress+Hauserin varaosia laitteen turvallisen ja vakaan toiminnan varmistamiseksi.

Yksityiskohtaiset tiedot varaosista on saatavana osoitteessa: www.endress.com/device-viewer

## 13.2 Palautus

Tuote on palautettava myyjälle, jos se täytyy korjata tai tehdaskalibroida, tai jos olet tilannut tai saanut väärän tuotteen. ISO-sertifioituna yrityksenä ja myös lakimääräysten mukaan Endress+Hauserin on noudatettava tiettyjä menettelytapoja käsitellessään palautettuja tuotteita, jotka ovat olleet kosketuksessa prosessissa käytettävään aineeseen.

Varmistaaksesi laitteen nopean, turvallisen ja asianmukaisen palautuksen:

 Katso verkkosivulla www.endress.com/support/return-material olevat menettelyohjeet ja edellytykset, jotka koskevat palautettavia laitteita.

### 13.3 Hävittäminen

## X

Jos sähkö- ja elektroniikkalaiteromun hävittämistä koskeva direktiivi (WEEE) 2012/19/EU niin edellyttää, tuotteeseen on merkitty symboli sähkö- ja elektroniikkalaiteromun WEEE lajittelemattomana yhdyskuntajätteenä hävittämisen minimoiseksi. Älä hävitä tuotteita, joissa on tämä merkintä, lajittelemattoman kotitalousjätteen mukana. Sen sijaan palauta ne Endress+Hauserille, jotta ne hävitään asianmukaisesti.

# 14 Lisätarvikkeet

Seuraavat tuotteet ovat tärkeimpiä saatavilla olevia lisätarvikkeita tämän asiakirjan julkaisuajankohtana.

► Jos tarvitset muita kuin tässä lueteltuja lisätarvikkeita, ota yhteyttä huolto- tai myyntipisteeseen.

#### Johtavuuden kalibrointiliuokset CLY11

Tarkkuusliuokset, joiden vertailukohtana on käytetty NIST:n SRM-vakiovertailumateriaalia (Standard Reference Material), johtavuusmittausjärjestelmien laadukkaaseen kalibrointiin standardin ISO 9000 mukaan:

- CLY11-C, 1,406 mS/cm (vertailulämpötila 25 °C (77 °F)), 500 ml (16,9 fl.oz) Tilausnumero 50081904
- CLY11-D, 12,64 mS/cm (vertailulämpötila 25 °C (77 °F)), 500 ml (16,9 fl.oz) Tilausnumero 50081905
- CLY11-E, 107.00 mS/cm (vertailulämpötila 25 °C (77 °F)), 500 ml (16,9 fl.oz) Tilausnumero 50081906

🕅 Katso lisätietoja "Kalibrointiratkaisuista" teknisistä tiedoista

# 15 Tekniset tiedot

# 15.1 Tulo

| Mitattu muuttuja   | <ul><li>Johtokyky</li><li>Lämpötila</li></ul> |                                                                       |
|--------------------|-----------------------------------------------|-----------------------------------------------------------------------|
| Mittausalue        | Johtavuus:                                    | Suositeltu alue: 200 µS/cm - 1000 mS/cm<br>(kompensoimaton)           |
|                    | Lämpötila:                                    | −10 130 °C (14 266 °F)                                                |
| Binääritulo        | Binaarituloa käytetään SIO:ssa<br>varten.     | <sup>1)</sup> (ilman IO-Link -tietoyhteyttä) mittausalueen kytkemistä |
|                    | Jännitealue                                   | 0 V - 30 V                                                            |
|                    | High-jännite min.                             | 13,0 V                                                                |
|                    | <b>Low</b> -jännite maks.                     | 8,0 V                                                                 |
|                    | Virran kulutus, kun 24 V                      | 5,0 mA                                                                |
|                    | Määrittämätön jännitealue                     | 8,0 - 13,0 V                                                          |
|                    | 15.2 Lähtö                                    |                                                                       |
| Lähtösignaali      | Johtokyky:                                    | 0 / 420 mA                                                            |
| Kuormitus          | Maks. 500 Ω                                   |                                                                       |
| Ominaiskäyrä       | Lineaarinen                                   |                                                                       |
| Signaaliresoluutio | Resoluutio:                                   | > 13 bittiä                                                           |
|                    | Tarkkuus:                                     | ± 20 μA                                                               |

| Protokollakohtaiset tiedot | IO-Link -spesifikaatio                      | Versio 1.1.3                                                                 |
|----------------------------|---------------------------------------------|------------------------------------------------------------------------------|
|                            | Laite-ID                                    | 0x020101 (131329)                                                            |
|                            | Valmistajan tunnus                          | 0x0011 (17)                                                                  |
|                            | IO-Link Smart Sensor Profile 2nd<br>Edition | Identifiointi, diagnoosi, DMSS (digitaaliset mittaus-<br>ja kytkentäanturit) |
|                            | SIO-tila                                    | Kyllä                                                                        |
|                            | Nopeus                                      | COM2 (38.4 kBd)                                                              |
|                            | Minimi jaksoaika                            | 10 ms                                                                        |
|                            | Prosessitiedon leveys:                      | 80 bittiä                                                                    |

<sup>1)</sup> SIO = Standard Input Output

| IO-Link -tietojen tallennus | Kyllä |
|-----------------------------|-------|
| Lohkokonfigurointi          | Kyllä |

# 15.3 Virransyöttö

| Syöttöjännite 18 to 30 V DC (SELV, PELV, luokka 2), suojattu polaarisuuden muutoksilta |                                           |                                                                                                    |
|----------------------------------------------------------------------------------------|-------------------------------------------|----------------------------------------------------------------------------------------------------|
| Virrankulutus                                                                          | 1 W                                       |                                                                                                    |
| Ylijännitesuojaus                                                                      | Ylijänniteluokka I                        |                                                                                                    |
|                                                                                        | 15.4 Suoritusarvot                        |                                                                                                    |
| Vasteaika                                                                              | Johtavuus:<br>Lämpötila:                  | t <sub>95</sub> < 1,5 s<br>t <sub>90</sub> < 20 s                                                                                        |
| Maksimimittausvirhe                                                                    | Johtokyky:<br>Lämpötila:<br>Lähtösignaali | ± (2,0 % mitatusta arvosta + 20 μS/cm)<br>± 1,5 K<br>± 50 μA                                                                             |
| Toistettavuus                                                                          | Johtavuus:                                | maks. 0,5 % mitatusta arvosta ± 5 µS/cm ± 2<br>numeroa                                                                                   |
| Kennovakio                                                                             | 11,0 cm <sup>-1</sup>                     |                                                                                                    |
| Lämpötilan kompensointi                                                                | Alue<br>Kompensointityyppi                | <ul> <li>-10 130 °C (14 266 °F)</li> <li>Ei mitään</li> <li>Lineaarinen, käyttäjän määritettävissä oleva<br/>lämpötilakerroin</li> </ul> |
| Vertailulämpötila                                                                      | 25 °C (77 °F)                             |                                                                                                    |
|                                                                                        | 15.5 Ympäristö                            |                                                                                                    |
| Ympäristön lämpötila                                                                   | −20 60 °C (−4 140 °F)                     |                                                                                                    |
| Varastointilämpötila                                                                   | −25 80 °C (−13 176 °F)                    |                                                                                                    |
| Kosteus                                                                                | ≤ 100 %, kondensoituva                    |                                                                                                    |
| Ilmastoluokka                                                                          | Ilmastoluokka 4K4H, EN 60721-3            | 3-4:n mukaan                                                                                                    |

| Suojausluokka                             | IP 69k, EN 40050:1993:n mukaan                                                                                                    |  |  |  |
|-------------------------------------------|----------------------------------------------------------------------------------------------------|--|--|--|
|                                           | Suojausluokka NEMA TYPE 6P, NEMA 250-2008:n mukaan                                                                                                    |  |  |  |
| Iskunkestävyys                            | Täyttää standardin IEC 61298-3, sertifioitu 50 g saakka                                                                                                    |  |  |  |
| Värähtelynkestävyys                       | Täyttää standardin IEC 61298-3, sertifioitu 50 g saakka                                                                                                    |  |  |  |
| Sähkömagneettinen<br>yhteensopivuus       | Häiriösäteily EN 61326-1:2013, luokan A mukaan<br>Häiriönsieto EN 61326-1:2013, luokan A ja IEC 61131-9:2013 (vähintään: liite G1)<br>mukaan                                                                                                    |  |  |  |
| Epäpuhtausluokka                          | Epäpuhtaustaso 2                                                                                                    |  |  |  |
| Korkeus keskimääräisestä<br>merenpinnasta | <2000 m (6500 ft)                                                                                                    |  |  |  |
|                                           | 15.6 Prosessi                                                                                                    |  |  |  |
| Prosessilämpötila                         | −10 110 °C (14 230 °F)<br>Maks.130 °C (266 °F) 60 minuuttiin saakka                                                                                                    |  |  |  |
| Absoluuttinen<br>prosessipaine            | 13 baaria (188,5 psi), absoluut. 50 °C (122 °F) saakka<br>7,75 baaria (112 psi), absoluut. 110 °C (230 °F) saakka<br>6,0 baaria (87 psi), absoluut. 130 °C (266 °F) enint. 60 minuuttia<br>1 6 bar (14.5 87 psi), absoluuttisuus CRN-ympäristössä testattu 50 baarilla (725 psi) |  |  |  |
| Paineen/lämpötilan<br>nimellisarvot       | I 3 Paineen/lämpötilan nimellisarvot                                                                                                    |  |  |  |

Virtausnopeus

maks. 10 m/s (32.8 ft/s) kun välittäjäaine putkessa DN 50 on viskositeetiltaan matala

| Mitat       | → 🗎 12                         |                                                  |
|-------------|--------------------------------|--------------------------------------------------|
| Paino       | maks. 1,870 kg (4,12 lbs)      |                                                  |
| Materiaalit | Kosketuksissa väliaineeseen    |                                                  |
|             | Anturi:                        | PEEK (polyeetterieetteriketoninen)               |
|             | Prosessiliitäntä:              | Ruostumatonta terästä 1.4435 (AISI 316 L), PVC-U |
|             | Tiiviste:                      | EPDM                                             |
|             | Ei kosketuksissa väliaineeseen |                                                  |
|             | Kotelo ruostumatonta terästä:  | Ruostumaton teräs 1.4308 (ASTM CF-8, AISI 304)   |
|             | Tiivisteet:                    | EPDM                                             |
|             | Ikkuna:                        | PC                                               |
|             |                                |                                                  |

# 15.7 Mekaaninen rakenne

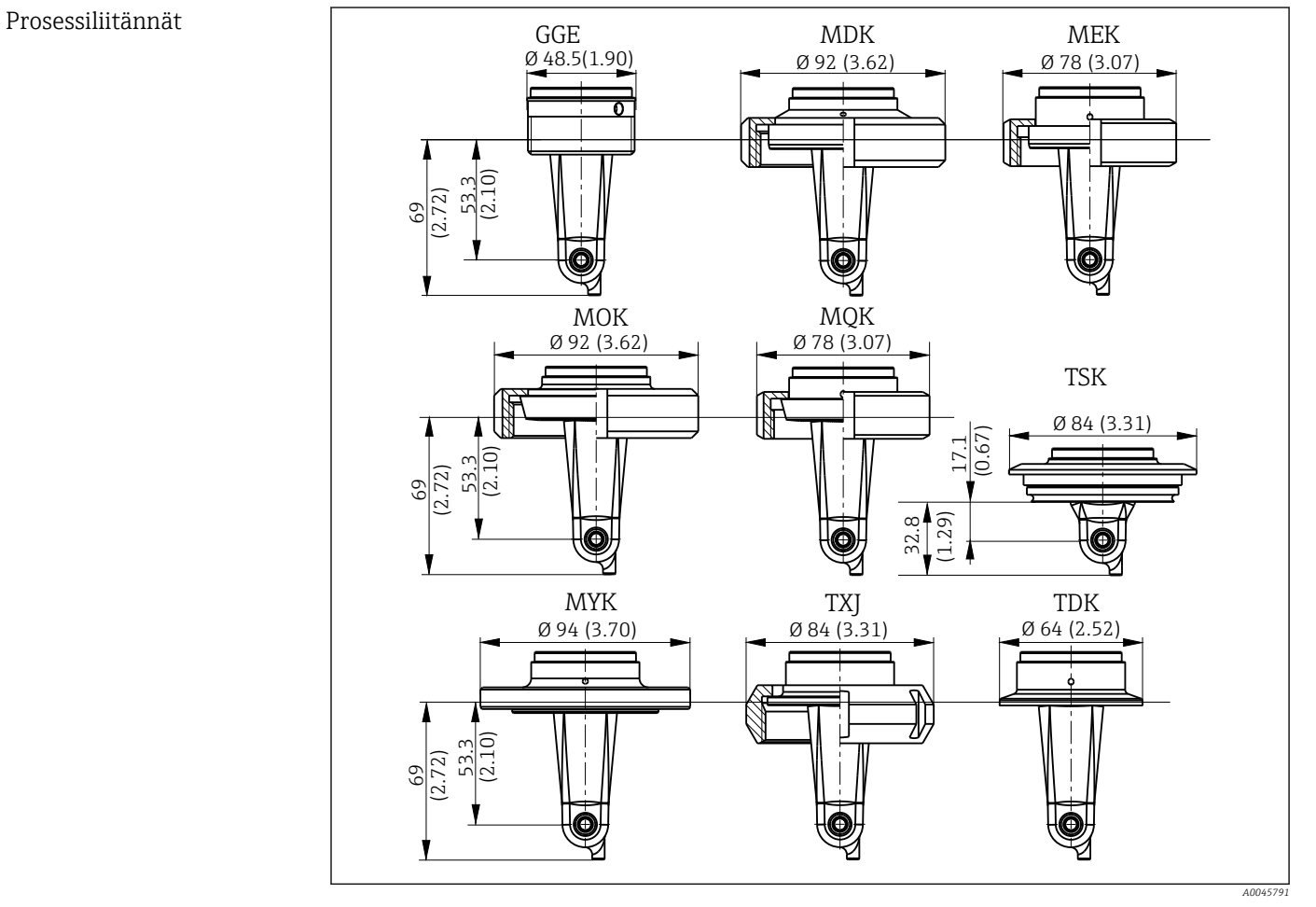

| 14  | Prosessiliitännät, mitat mm (t   | uumaa) |                                     |     |                        |
|-----|----------------------------------|--------|-------------------------------------|-----|------------------------|
| GGE | Kierre G1½                       | МОК    | Meijeriliitos DIN 11851<br>DN 50    | TXJ | SMS 2"                 |
| MDK | Aseptinen DIN 11864-1-A<br>DN 50 | MQK    | Meijeriliitos DIN 11851<br>DN 40    | TDK | Tri-Clamp ISO 2852 2"  |
| MEK | Aseptinen DIN 11864-1-A<br>DN 40 | МҮК    | Meijeriliitos DIN 11853 -2<br>DN 50 | TSK | Varivent N DN 40 - 125 |

Lämpötila-anturi

Pt1000

# Aakkosellinen hakemisto

| A                                                                                                    |                            |
|----------------------------------------------------------------------------------------------------|----------------------------|
| Asennuksen jälkeen tehtävä tarkastus       1         Asennusesimerkit       1         Asennuspaikat       1         Asentaminen       10, 1                               | 3<br>2<br>0<br>3           |
| Diagnostiikka                                                                                                    | 5<br>5                     |
| H<br>Hävittäminen                                                                                                    | 9                          |
| I<br>Ilma-asetus                                                                                                    | 2<br>6                     |
| Laitekuvaustiedostot18Mittalaitteen integrointi järjestelmään18Parametrit20Prosessidata18Pääsy käyttövalikkoon ohjaustyökalun välityksellä17IT-turvallisuustoimenpiteet00 | 8<br>0<br>8<br>7<br>6      |
| <b>J</b><br>Järjestelmän integrointi                                                                                                    | 8                          |
| KKalibrointi3Kennovakio3Kokoamisedellytykset10Korjaus3Kotelon puhdistaminen3Kunnossapito3Kytkentä10Käyttö10Käyttö10Käyttötarkoitus10Käyttöturvallisuus2                   | 12098846569                |
| L<br>Laitekilpi                                                                                                    | 8<br>8<br>5<br>9<br>0<br>1 |

### Μ

| Mittalaitteen integrointi järjestelmään | 18<br>31<br>31 |
|-----------------------------------------|----------------|
| <b>N</b><br>Näyttöasetukset             | 29             |

### P

| Palautus                                              | 39 |
|-------------------------------------------------------|----|
| Parametrit                                            | 20 |
| Prosessidata                                          | 18 |
| Protokollakohtaiset tiedot                            | 41 |
| Päällekytkentä                                        | 29 |
| Pääsy käyttövalikkoon paikallisen näytön välityksellä | 16 |
| Päävalikko                                            | 29 |
| R                                                     |    |
| Residuaalinen kytkentä                                | 32 |
| a                                                     |    |

### S

| S                           |     |
|-----------------------------|-----|
| Sovellusesimerkit           | 12  |
| Suojausluokan varmistaminen | 14  |
| Symbolit                    | . 4 |
| Sähköliitäntä               | 14  |

### Т

| <b>▲</b>                       |
|--------------------------------|
| Tarkastukset liitännän jälkeen |
| Tarkkailu                      |
| Tekniset tiedot                |
| Tilauskoodin tulkinta          |
| Toimitussisältö                |
| Tulotarkastus                  |
| Tunniste                       |
| Tuotekuvaus                    |
| Tuotesivu                      |
| Tuoteturvallisuus              |
| Tuotteen tunnistetiedot        |
| Turvallisuusohjeet             |
| Työturvallisuus                |
|                                |

#### **V** Valikko

| Valikko            |
|--------------------|
| Diagnostiikka      |
| Kalibrointi        |
| Näyttö             |
| Päävalikko         |
| Valmistajan osoite |
| Varoitukset        |
| Vianetsintä        |
| Vianetsintäohjeet  |

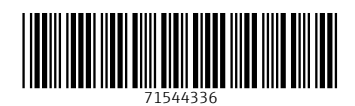

www.addresses.endress.com

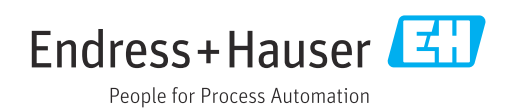